## О диаграммах

Диаграммы являются средством наглядного представления данных и облегчают выполнение сравнений, выявление закономерностей и тенденций данных.

Диаграммы создают на основе данных, расположенных на рабочих листах. Как правило, используются данные одного листа. Это могут быть данные диапазонов как смежных, так и не смежных ячеек. Несмежные ячейки должны образовывать прямоугольник. При необходимости, в процессе или после создания диаграммы, в нее можно добавить данные, расположенные на других листах.

Диаграмма может располагаться как графический объект на листе с данными (не обязательно на том же, где находятся данные, взятые для построения диаграммы).На одном листе с данными может находиться несколько диаграмм. Диаграмма может располагаться на отдельном специальном листе.

Диаграмму можно напечатать. Диаграмма, расположенная на отдельном листе, печатается как отдельная страница. Диаграмма, расположенная на листе с данными, может быть напечатана вместе с данными листа или на отдельной странице.

Диаграмма постоянно связана с данными, на основе которых она создана, и обновляется автоматически при изменении исходных данных. Более того, изменение положения или размера элементов данных на диаграмме может привести к изменению данных на листе.

В Excel можно создавать различные диаграммы. Всего существует 11 типов встроенных диаграмм, каждый из которых имеют еще множество разновидностей (видов). Выбор типа диаграммы определяется задачами, решаемыми при ее создании.

Один из типов диаграмм является стандартным, то есть он используется по умолчанию при создании диаграмм. Обычно стандартной диаграммой является плоская гистограмма.

#### Создание диаграммы

Перед созданием диаграммы следует убедиться, что данные на листе расположены в соответствии с типом диаграммы, который планируется использовать.

Данные должны быть упорядочены по столбцам или строкам. Не обязательно столбцы (строки) данных должны быть смежными, но несмежные ячейки должны образовывать прямоугольник.

При создании гистограммы, линейчатой диаграммы, графика, диаграммы с областями, лепестковой диаграммы, круговой диаграммы можно использовать от одного до нескольких столбцов (строк) данных.

При создании диаграммы типа "Поверхность" должно быть два столбца (строки) данных, не считая столбца (строки) подписей категорий.

При создании круговой диаграммы нельзя использовать более одного столбца (строки) данных, не считая столбца (строки) подписей категорий.

Как правило, данные, используемые для создания диаграммы, не должны иметь существенно различную величину.

- 1. Выделите фрагмент таблицы, для которого создается диаграмма.
- 2. На вкладке Вставка в группе Диаграммы щелкните по кнопке с нужным типом диаграмм и в галерее выберите конкретный вид диаграммы (рис. 14.1).

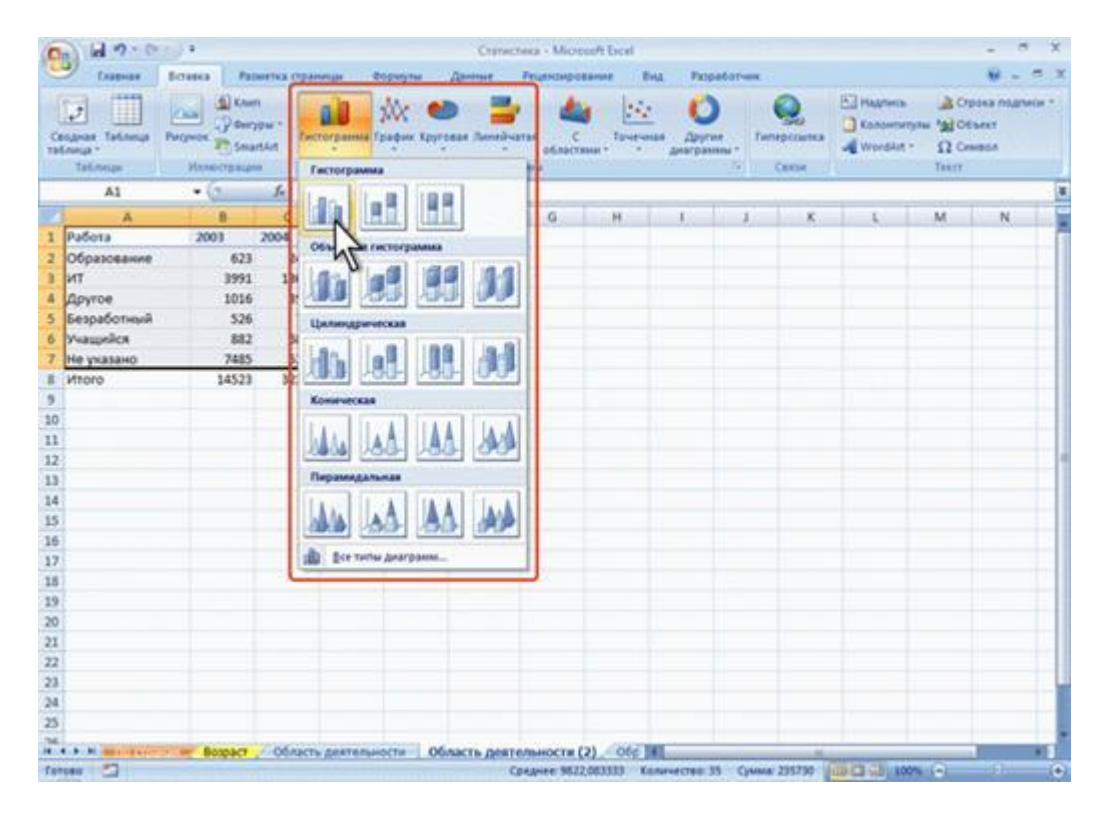

Рис. 14.1. Выбор типа и вида создаваемой диаграммы

3. На листе будет создана диаграмма выбранного вида (рис. 14.2)

| 0       | ) 🖬 🔊 - (× - ) :                         |          |                      |             | Статисти                                | ika - Microsof | t Excel    |             |                   | Pa6        | ота с диагра | ммами         |        |                                          | ×    |
|---------|------------------------------------------|----------|----------------------|-------------|-----------------------------------------|----------------|------------|-------------|-------------------|------------|--------------|---------------|--------|------------------------------------------|------|
|         | Главная Встае                            | ка Раза  | етка страни          | щы Фор      | мулы Д                                  | анные Рес      | цензирован | ние Вид     | Paspa6o           | тчик Ко    | нструктор    | Макет         | Формат | 0                                        | ×    |
| Из<br>А | иенить тип<br>Каграммы как шаблон<br>Тип | Строка/с | толбец Выб<br>Данные | рать<br>ные | акеты<br>Макеты                         | на<br>диаграмм |            | h da        | 6                 | Стили диаг | ами          |               |        | переместить<br>диаграмму<br>Расположение |      |
|         | Диаграмма 3                              | • (?     | fx                   |             |                                         |                |            |             |                   |            |              |               |        |                                          | \$   |
| 1       | A                                        | В        | С                    | D           | E                                       | F              | G          | Н           | 1                 | J          | К            | L             | М      | N                                        |      |
| 1       | Работа                                   | 2003     | 2004                 | 2005        | 2006                                    | Итого          |            |             |                   |            |              |               |        |                                          | - 1  |
| 2       | Образование                              | 623      | 2466                 | 1865        | 7461                                    | 12415          |            |             |                   |            |              |               |        |                                          | - 1  |
| 3       | ИТ                                       | 3991     | 13013                | 10354       | 34473                                   | 61831          |            |             |                   |            |              |               |        |                                          | -11  |
| 4       | Другое                                   | 1016     | 3921                 | 2893        | 11238                                   | 19068          |            |             |                   |            |              |               |        |                                          | -11  |
| 5       | Безработный                              | 526      | 779                  | 579         | 2763                                    | 4647           |            |             |                   |            |              |               |        |                                          | - 1  |
| 0       | учащиися                                 | 382      | 6828                 | 5839        | 24105                                   | 3/654          |            |             |                   |            | 4            |               |        |                                          |      |
| 0       | ме указано                               | 14633    | 22/1                 | 70000       | 1                                       |                |            |             | *****             |            |              |               |        |                                          |      |
| 0       | NITOLO                                   | 14525    | 32278                | 60000       |                                         |                |            |             |                   |            | -            |               |        |                                          | -1   |
| 10      |                                          |          |                      | 50000       |                                         |                |            |             |                   |            | 1.1          |               |        |                                          | -11  |
| 11      |                                          |          |                      | 40000       |                                         |                |            |             |                   |            | 1.0          |               |        |                                          | - 1  |
| 12      |                                          |          |                      | 40000       |                                         |                |            |             |                   |            | 003          |               |        |                                          | - 1  |
| 13      |                                          |          |                      | 30000       |                                         |                |            |             | _                 |            | 004          |               |        |                                          | -1   |
| 14      |                                          |          |                      | 20000       |                                         |                |            |             |                   |            | 0.05         |               |        |                                          | -11  |
| 15      |                                          |          |                      | 10000       |                                         | _              |            |             | -                 | -          | 005          |               |        |                                          |      |
| 16      |                                          |          |                      |             |                                         |                |            |             |                   | 2          | 006          |               |        |                                          |      |
| 17      |                                          |          |                      | 1. · · · ·  |                                         | *              |            | a           |                   |            |              |               |        |                                          |      |
| 18      |                                          |          |                      |             | all all all all all all all all all all | Nº             | ear an     | and and     | Canal Contraction |            |              |               |        |                                          |      |
| 19      |                                          |          |                      |             | \$30°                                   | 1/2            | -SPaller   | -Vallan     | JET               |            |              |               |        |                                          |      |
| 20      |                                          |          |                      | 00          |                                         |                | 48         |             | 12.1              |            | -            |               |        |                                          |      |
| 21      |                                          |          |                      | \$          |                                         | 1              |            |             |                   |            | 2            |               |        |                                          |      |
| 22      |                                          |          |                      |             |                                         |                |            |             |                   |            |              |               |        |                                          | _    |
| 23      |                                          |          |                      |             |                                         |                |            |             |                   |            |              |               |        |                                          | - 11 |
| 24      |                                          |          |                      |             |                                         |                |            |             |                   |            |              |               |        |                                          |      |
| 25      |                                          |          |                      |             |                                         |                |            |             |                   |            |              |               |        |                                          |      |
| H       |                                          | Возраст  | Области              | деятельно   | сти 06                                  | ласть деяте    | льности    | (2) 060     | 4                 |            |              |               |        |                                          | 1    |
| For     | 080 🛄                                    |          |                      |             |                                         | Cp             | еднее: 982 | 2,083333 Kd | личество:         | 35 Сумма:  | 235730       | B (I) (I) 100 | 7% 🕤 — |                                          | •    |

Рис. 14.2. Созданная диаграмма

Если в группе Диаграммы не отображается подходящий тип и вид диаграммы, щелкните по кнопке группы Диаграммы и выберите диаграмму в окне Вставка диаграммы (рис. 14.3).

| 0                                                                                                | 0                                   | •                                  |                              |               | Статис                                                                                                    | стика - Microsoft Exce     | el constant  |                           |                   |                                     |                                               | e x        |
|--------------------------------------------------------------------------------------------------|-------------------------------------|------------------------------------|------------------------------|---------------|----------------------------------------------------------------------------------------------------|----------------------------|--------------|---------------------------|-------------------|-------------------------------------|-----------------------------------------------|------------|
|                                                                                                  | Главная                             | Вставка Ра                         | зметка стран                 | ицы Форм      | улы Данные                                                                                                    | Рецензирование             | Вид          | Разработчик               |                   |                                     |                                               | - = x      |
| Cu<br>Tai                                                                                        | одная Таблица<br>блица *<br>Таблицы | С Кла<br>Рисунок С Фи<br>Иллострац | nn<br>rypы =<br>artArt<br>им | огранна Графі | к Хруговая Линейч<br>Дмагр                                                                                           | натая С То-<br>областями - | нечная<br>ди | Одругие<br>аграмны *<br>G | ерссылка<br>Связи | Надпись<br>Колонтитулы<br>WordArt ~ | 🚵 Строка по<br>ма Объект<br>Ω Символ<br>Текст | дписи *    |
|                                                                                                  | A1                                  | • (*                               | Jx Pat                       | іота          |                                                                                                    |                            |              |                           |                   |                                     |                                               | 8          |
|                                                                                                  | A                                   | В                                  | c                            | D             | r r                                                                                                    |                            |              |                           | v                 |                                     | N                                             | 1000 100 T |
| 1                                                                                                | Работа                              | 2003                               | 2004                         | 2005          | Ставка диаграммы                                                                                                    |                            |              |                           |                   | 2                                   | x                                             |            |
| 2                                                                                                | Образование                         | 623                                | 2466                         | 1865          | 🗀 Шаблоны                                                                                                    |                            |              |                           |                   |                                     | -                                             |            |
| 3                                                                                                | ИТ                                  | 3991                               | 13013                        | 10354         | L. Dectoroanes                                                                                                    |                            |              |                           | 0                 |                                     |                                               |            |
| 4                                                                                                | Другое                              | 1016                               | 3921                         | 2893          | Lat. Backer                                                                                                    |                            |              |                           | 9                 |                                     |                                               |            |
| 5                                                                                                | Безработный                         | 526                                | 5 779                        | 579           | С График                                                                                                    | Линейчатая                 |              |                           |                   |                                     |                                               |            |
| 6                                                                                                | Учащийся                            | 882                                | 6828                         | 5839          | 🕒 Круговая                                                                                                    |                            |              |                           | 1                 |                                     | -                                             |            |
| 7                                                                                                | Не указано                          | 7485                               | 5271                         | 27892         | Пинейнатая                                                                                                    |                            |              |                           |                   |                                     | 1                                             |            |
| 8<br>9<br>10<br>11<br>12<br>13<br>14<br>15<br>16<br>17<br>18<br>19<br>20<br>21<br>22<br>23<br>24 | Vitoro                              |                                    | 32278                        | 49422         | С областяни<br>Точечная<br>Ш Биркевая<br>Поверхность<br>Кольцевая<br>Прэврьковая<br>Лепестковая<br>Управление шаблон | Собластания                | CTardagth    |                           |                   |                                     |                                               |            |
| 25                                                                                               |                                     |                                    |                              |               |                                                                                                    |                            |              |                           |                   |                                     |                                               |            |
| H                                                                                                |                                     | возраст                            | Область                      | деятельности  | Область деят                                                                                                    | ельности (2) / О           | 6c 4         |                           |                   |                                     |                                               | • 1        |
| For                                                                                              | тово 🎦                              |                                    |                              |               |                                                                                                    | Среднее: 9822,083333       | Количе       | ство: 35 Сумм             | a: 235730         | (I) (I) 100% (                      | •                                             | •          |

Рис. 14.3. Выбор типа и вида создаваемой диаграммы

Для создания диаграммы стандартного типа достаточно выделить фрагмент листа и нажать клавишу **F11**.

Для удаления диаграммы достаточно выделить ее и нажать клавишу **Delete**.

# Настройка и редактирование диаграмм Выделение диаграммы

Все действия выполняются с выделенной диаграммой или с ее выделенными элементами.

Для выделения диаграммы следует щелкнуть мышью в любом месте области диаграммы. Признаком выделения являются рамка диаграммы (рис. 14.4). На рамке имеются маркеры, расположенные по углам и сторонам рамки.

| C                                      | - m - m -                   | ) •                        |             |                                           | Статисти                                                                                                    | nca - Microsof | 't Excel                                    |                          |                                                | Pa6ot                         | а с диагр                | раммами                          |             | - 0 X                       |
|----------------------------------------|-----------------------------|----------------------------|-------------|-------------------------------------------|----------------------------------------------------------------------------------------------------|----------------|---------------------------------------------|--------------------------|------------------------------------------------|-------------------------------|--------------------------|----------------------------------|-------------|-----------------------------|
| 5                                      | Главная В                   | ставка Раза                | етка страни | цы Фор                                    | мулы Д                                                                                                    | анные Рег      | цензирование                                | Вид                      | Paspa6o                                        | тчик Конс                     | труктор                  | Maker                            | г Формат    | 🕑 - 🗢 X                     |
| B                                      | Сано<br>Катавить Сано<br>Ж. | ті (Основн - 10<br>К Ц - 1 | • A /       |                                           | ● ● ● ● ● ● ● ● ● ● ● ● ● ● ● ● ● ● ●                                                                                                    |                | марий •<br>53 • % • 000<br>146 +58<br>Мисло | Ja Yeno<br>Seope<br>Cree | еное форм<br>матировать<br>ии ячеек *<br>Стили | атирование *<br>как таблицу * | 3~ 84<br>3~ 72<br>(3) 40 | ставить *<br>цалить *<br>ормат * | ∑ - А<br>   | новка Найти и<br>воделить * |
|                                        | Диаграмма 5                 | • (*                       | fx          |                                           |                                                                                                    |                |                                             |                          |                                                |                               |                          |                                  |             | 8                           |
| 27                                     | A                           | В                          | с           | D                                         | E                                                                                                    | F              | G                                           | н                        | 1                                              | J                             | ĸ                        | L                                | М           | N                           |
| 1                                      | Работа                      | 2003                       | 2004        | 2005                                      | 2006                                                                                                    | Итого          |                                             |                          |                                                |                               |                          |                                  |             |                             |
| 2                                      | Образование                 | 623                        | 2466        | 1865                                      | 7461                                                                                                    | 12415          |                                             |                          |                                                |                               |                          |                                  |             |                             |
| 3                                      | ИТ                          | 3991                       | 13013       | 10354                                     | 34473                                                                                                    | 61831          |                                             |                          |                                                |                               |                          |                                  |             |                             |
| 4                                      | Другое                      | 1016                       | 3921        | 2893                                      | 11238                                                                                                    | 19068          |                                             |                          |                                                |                               |                          |                                  |             |                             |
| 5                                      | Безработный                 | 526                        | 779         | 579                                       | 2763                                                                                                    | 4647           |                                             |                          |                                                |                               |                          |                                  |             |                             |
| 6                                      | Учащийся                    | 882                        | 6828        | 5839                                      | 24105                                                                                                    | 37654          |                                             |                          |                                                |                               | 4                        |                                  |             |                             |
| 8                                      | не указано                  | /460                       | 078         | 70000                                     | T                                                                                                    |                |                                             |                          |                                                | + k                           | •                        | 6                                | -           |                             |
| 9<br>10<br>11<br>12<br>13              | F<br>диа                    | Рамка<br>праммы            |             | 60000<br>50000<br>40000<br>30000<br>20000 |                                                                                                    |                |                                             |                          |                                                | = 200<br>= 200                | бласть ди<br>03<br>04    | narpanne                         | Указа<br>мы | ши                          |
| 14<br>15<br>16<br>17<br>18<br>19<br>20 | Ма<br>диа                   | аркер<br>траммы            | 3           | 10000<br>0<br>069                         | and the second second s | ST IN          | and a standard                              | y and the                | W. Carlos                                      | = 200                         | 25                       |                                  |             |                             |
| 21<br>22<br>23<br>24<br>25             | Ма<br>диаг                  | аркер<br>раммы             | 7           | <u> </u>                                  |                                                                                                    |                |                                             |                          |                                                |                               |                          |                                  |             |                             |
| Fo                                     | 1080                        | Bospact                    | Область     | деятельно                                 | <u>жти 1 00</u>                                                                                                    | ласть деяте    | этыности (2)                                | 2 Uog                    |                                                |                               | 1                        |                                  | 100% 🕤      | 0                           |

Рис. 14.4. Выделение диаграммы

Для выделения какого-либо элемента диаграммы следует щелкнуть по нему мышью. Признаком выделения являются рамка и маркеры элемента (рис. 14.5). Линейные элементы (оси, линии тренда и т.п.) рамки не имеют. Количество маркеров может быть различным для разных элементов диаграмм. Одновременно может быть выделен только один элемент диаграммы.

| 0       | Ja                                       |          |                      |             | Статисти    | ika - Microsof | t Excel  |            |            | Pad                                   | ота с диагра | ммами    |        |                                          | ×    |
|---------|------------------------------------------|----------|----------------------|-------------|-------------|----------------|----------|------------|------------|---------------------------------------|--------------|----------|--------|------------------------------------------|------|
|         | Главная Встае                            | ка Раза  | етка страни          | щы Фор      | мулы Д      | анные Рес      | цензиров | ание Вид   | Paspa6o    | THINK KO                              | нструктор    | Макет    | Формат | 0 - 0                                    | ×    |
| N3<br>A | менить тип<br>изграммы как шаблон<br>Тип | Строка/с | толбец Выб<br>данные | рать ные    | Makena      |                |          | h di       |            | Стили диагр                           | aum          | h d      |        | Переместить<br>диаграмму<br>Расположение |      |
|         | Диаграмма 5                              | • (*     | fx                   |             |             |                |          |            |            |                                       |              |          |        |                                          | ¥    |
|         | A                                        | B        | C                    | D           | E           | F.             | G        | H.         | - I        | J                                     | K            | See Land | M      | N                                        | -    |
| 1       | Работа                                   | 2003     | 2004                 | 2005        | 2006        | Итого          |          |            |            |                                       |              |          |        |                                          |      |
| 2       | Образование                              | 623      | 2466                 | 1865        | 7461        | 12415          |          |            |            |                                       |              |          |        |                                          |      |
| 3       | ИТ                                       | 3991     | 13013                | 10354       | 34473       | 61831          |          |            |            |                                       |              |          |        |                                          |      |
| 4       | Другое                                   | 1016     | 3921                 | 2893        | 11238       | 19068          |          |            |            |                                       |              |          |        |                                          | . 1  |
| 5       | Безработный                              | 526      | 779                  | 579         | 2763        | 4647           |          |            |            |                                       |              |          |        |                                          | . 11 |
| 6       | Учащийся                                 | 882      | 6828                 | 5839        | 24105       | 37654          |          |            |            |                                       | 12           |          |        |                                          |      |
| 7       | Не указано                               |          |                      |             |             |                |          | 9          |            |                                       |              |          |        |                                          | . 1  |
| 8       | Итого                                    |          |                      |             | назва       | ние ди         | arpar    | ИМ Названи | ке диаграм | мы                                    |              |          |        |                                          |      |
| 9       |                                          | 70000    |                      |             | •           |                |          |            |            | 0                                     |              |          |        |                                          |      |
| 10      |                                          | 60000    |                      |             |             |                |          |            |            |                                       |              |          |        |                                          |      |
| 11      |                                          | 00000    | -                    |             |             |                |          |            |            |                                       |              |          |        |                                          | -1   |
| 12      |                                          | 50000    | [                    | Зертикальна | я ось (знач | ений) - основ  | ные лин  | ии сетки   |            | * <u>•</u>                            |              |          |        |                                          | - 1  |
| 13      |                                          | 40000    |                      |             |             |                |          |            |            | -o 2                                  | 003          |          |        |                                          | -11  |
| 14      |                                          | 30000    |                      |             |             |                |          |            |            | a a a a a a a a a a a a a a a a a a a | 004          |          |        |                                          | -11  |
| 15      |                                          |          |                      |             |             |                |          |            |            | = 2                                   | 005 Jieres   | ua.      |        |                                          | -11  |
| 16      |                                          | 20000    |                      |             |             |                |          |            |            | = 2                                   | 006          |          |        |                                          | -    |
| 10      |                                          | 10000    |                      |             |             |                |          |            | 1.00       | -0 0(                                 | -0           |          |        |                                          | -    |
| 10      |                                          | 0        | -                    |             |             |                |          |            |            |                                       | -            |          |        |                                          | -11  |
| 20      |                                          |          | Образован            | ие ИТ       | Д           | avroe Seag     | аботный  | Учащийся   | Не указа   | но                                    | 100          |          |        |                                          | -    |
| 21      |                                          |          |                      |             |             |                |          |            |            |                                       |              |          |        |                                          | -    |
| 22      |                                          |          |                      |             |             |                |          |            |            |                                       |              |          |        |                                          |      |
| 23      |                                          |          |                      |             |             |                |          |            |            |                                       |              |          |        |                                          |      |
| 24      |                                          |          |                      |             |             |                |          |            |            |                                       |              |          |        |                                          | 1    |
| 25      |                                          |          |                      |             |             |                |          |            |            |                                       |              |          |        |                                          | -    |
| 26      |                                          |          |                      |             |             |                |          |            | 1.111      | 1212712                               |              | 101.11   |        | 1.11.1.1.1                               |      |
| H       |                                          | Возраст  | Область              | деятельно   | ости 06     | ласть деяте    | льности  | (2) / 06¢  | Channess   |                                       | A COLORED    |          |        | •                                        | L    |
| Tot     | 080                                      |          |                      |             |             |                |          |            |            |                                       |              |          |        |                                          | 1    |

Рис. 14.5. Выделенные элементы диаграммы

Для выделения отдельных элементов диаграммы можно также использовать раскрывающийся список Элементы диаграммы группы Текущий фрагмент контекстной вкладки Работа с диаграммами/Макет (рис. 14.6).

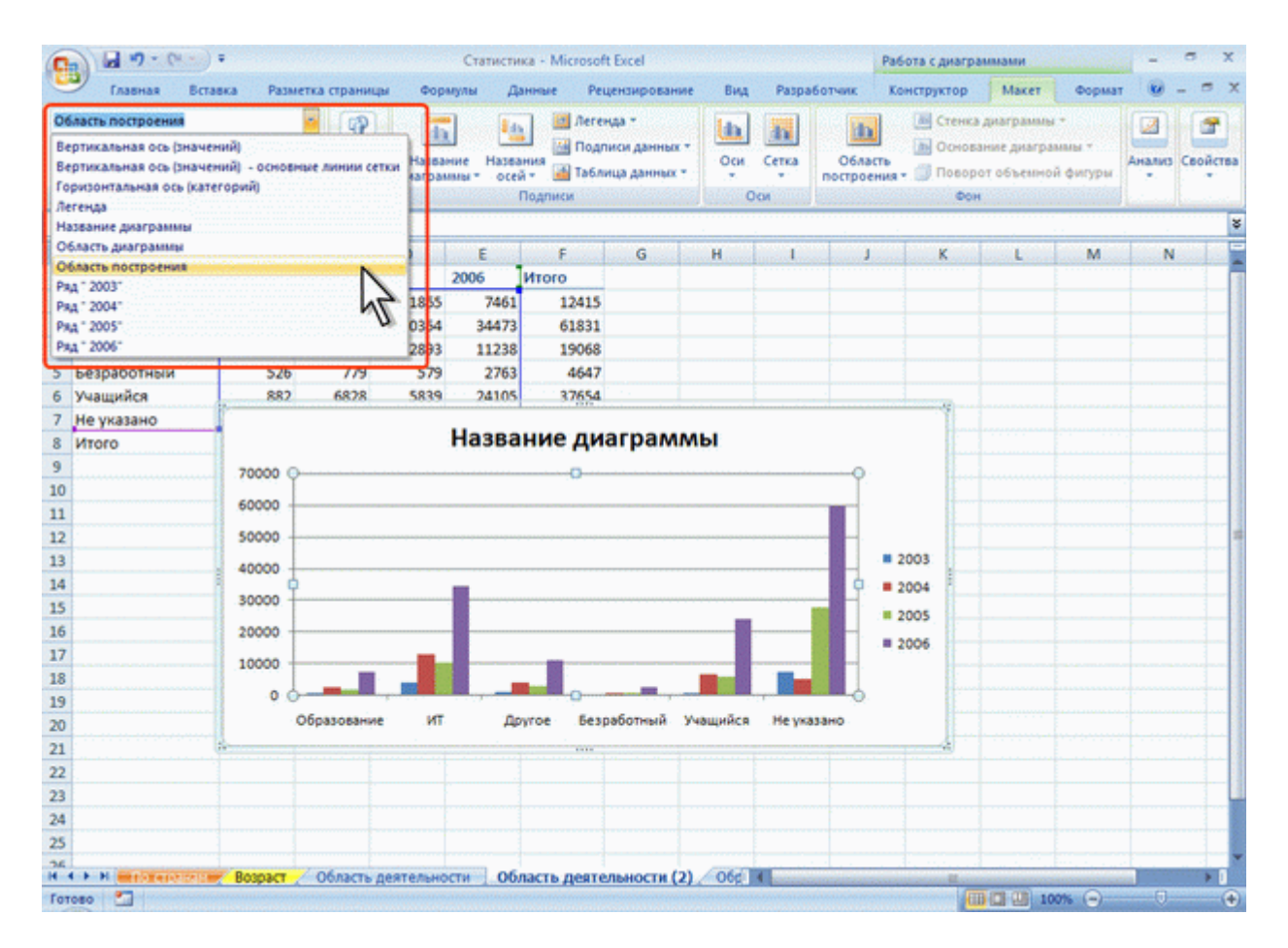

Рис. 14.6. Выделение элементов диаграммы

## Изменение типа диаграммы

После создания можно изменить тип и вид диаграммы.

- 1. В группе Тип вкладки Работа с диаграммами/Конструктор нажмите кнопку Изменить тип диаграммы.
- 2. В окне Изменение типа диаграммы требуемый тип и вид диаграммы (рис. 14.7).

| 0                                                                          | - m - m                                                                                      | •                                                                                                    | Стат                                                | icrinia - Microsoft Excel                                                                                                    |                    |               | Работа с диагра            | шалани                | -                      | a x                        |
|----------------------------------------------------------------------------|----------------------------------------------------------------------------------------------|----------------------------------------------------------------------------------------------------|-----------------------------------------------------|----------------------------------------------------------------------------------------------------|--------------------|---------------|----------------------------|-----------------------|------------------------|----------------------------|
| 2                                                                          | Главная Вста                                                                                 | вка Разметка страницы                                                                                                    | Формулы                                             | Данные Рецензиро                                                                                                    | вание Вид          | Разработчик   | Конструктор                | Макет Ф               | ормат 🔞 -              | - = x                      |
| Из<br>А                                                                    | менить тип Сохранить<br>награммы как шаблон<br>Тип                                           | Строка/столбец Выбрать<br>дзянные<br>Дамные                                                                                                    | Max.                                                | па днаграмм                                                                                                    | հհ                 | Стили         | <b>Ман Ма</b><br>диаграния | <b>b</b> , <b>b</b> , | с<br>Перемес<br>диагра | ]<br>стить<br>мму<br>жение |
| 1                                                                          | Диаграмма 1                                                                                  | • (* fx                                                                                                    |                                                     | Изменение типа диагра                                                                                                    | ммы                |               |                            |                       | 2 22                   | *                          |
| 1<br>2<br>3<br>4<br>5<br>6<br>7<br>8<br>9<br>10<br>11<br>12<br>13<br>14    | А<br>Работа<br>Образование<br>ИТ<br>Другое<br>Безработный<br>Учащийся<br>Не указано<br>Итого | B         C         D           2003         2004         2005           623         2466         1           3991         13013         10           1016         3921         2           526         779         882           70000         60000         50000           40000         30000 | 2005<br>865 3<br>1354 84<br>8893 11<br>579 2<br>Has | <ul> <li>Шаблоны</li> <li>Пистогранна</li> <li>График</li> <li>Круговая</li> <li>Аннейчатая</li> <li>С областяни</li> <li>Точечная</li> <li>Биржевая</li> <li>Поверхность</li> <li>Кольцевая</li> <li>Пузырьковая</li> <li>Лепестковая</li> </ul> | Круговая           |               |                            |                       |                        |                            |
| 15<br>16<br>17<br>18<br>19<br>20<br>21<br>22<br>23<br>24<br>25<br>24<br>25 | + н / Область д                                                                              | 20000<br>10000<br>0<br>Образование<br>сеятельности (2)Область                                                                                                    | ит                                                  | Управление шаблонани<br>Другое Безработны<br>стл (3) Образование                                                                                                    | и Сдепат<br>Сдепат | ь стандартной |                            |                       | Отнона                 |                            |
| For                                                                        | 080 🎦                                                                                        |                                                                                                    |                                                     |                                                                                                    |                    |               |                            | 100%                  | •                      |                            |

Рис. 14.7. Изменение типа диаграммы

# Изменение источника данных Замена источника данных

После создания диаграммы можно изменить диапазон данных, представленных на диаграмме.

- 1. В группе Диапазон вкладки Работа с диаграммами/Конструктор нажмите кнопку Выбрать данные.
- 2. В окне Выбор источника данных очистите поле Диапазон данных для диаграммы, а затем выделите на листе новый диапазон данных (рис. 14.8).

| 8        | 3                                                    | -                                                                                                    | Parautra             |                     | Ст         | тистика - М | Aicrosoft Excel                       | - Burn                                                                                                    | Date     | -         | Работа с   | диагра                       | ммами                |               | -                        |                                  | ~  |
|----------|------------------------------------------------------|----------------------------------------------------------------------------------------------------|----------------------|---------------------|------------|-------------|---------------------------------------|----------------------------------------------------------------------------------------------------|----------|-----------|------------|------------------------------|----------------------|---------------|--------------------------|----------------------------------|----|
| II)<br>A | илавнах<br>менить тип. Сохр<br>изграммы как ш<br>Тип | анить ст                                                                                                    | рока/столбе<br>Дании | ц Быбрать<br>дамные | м          | акеты диагр |                                       | h h                                                                                                    |          | Стили     | Б          |                              |                      |               | Перек<br>днатр<br>Распол | на)<br>нестить<br>рамму<br>ожени | Ie |
| 2        | F1                                                   | - 6                                                                                                    | f.                   | Работа              |            |             |                                       |                                                                                                    |          |           |            |                              |                      |               |                          |                                  |    |
|          | A                                                    | В                                                                                                    | с                    | D                   | E          | F           | G                                     | н і                                                                                                    |          | J.        | к          | 1                            |                      | 4             | N                        | c                                | ,  |
| 1        | Работа                                               | 2003                                                                                                    | 2004                 | 2005                | 2006       | Итого       | Выбор источния                        | са данных                                                                                                    |          |           |            |                              |                      |               | 2                        |                                  |    |
| 2        | Образование                                          | 623                                                                                                    | 2466                 | 1865                | 7461       | 124         | Онаразон рани                         |                                                                                                    |          | ='06nacta | ARRITED-HO | CTM (30)                     | 6461-6467-1          | Of Decarts of | arers [                  |                                  | 1  |
| 3        | ИТ                                                   | 3991                                                                                                    | 13013                | 10354               | 34473      | 618         |                                       |                                                                                                    |          |           |            | 1                            |                      |               |                          | -                                |    |
| 4        | Другое                                               | 1016                                                                                                    | 3921                 | 2893                | 11238      | 1905        |                                       |                                                                                                    |          |           |            | - 4                          | 2                    |               |                          |                                  | L  |
| 5        | Безработный                                          | 526                                                                                                    | 779                  | 579                 | 2763       | 461         | 1 1 1 1 1 1 1 1 1 1 1 1 1 1 1 1 1 1 1 | 6                                                                                                    |          | CTP       | ока/столбе |                              | U                    |               |                          |                                  | L  |
| 6        | Учащийся                                             | 882                                                                                                    | 6828                 | 5839                | 24105      | 3765        |                                       | No.                                                                                                    |          | 1.1       | 1.1.1.1    | -                            | V                    | 1.1           |                          |                                  | L  |
| 7        | Не указано                                           | 7485                                                                                                    | 5271                 | 27892               | 59467      | 10011       | элененты леген                        | ы (рады)                                                                                                    | 102      |           |            | Подпи                        | ол горизонта         | льной оси     | Catero                   | (144                             | Ŀ  |
| 8        | NTORO                                                | 1/1522                                                                                                    | 22278                | 49422               | 129507     | 22572       | Добавить                              | Ca Naversita                                                                                                    | X        | Удалить   |            | 3                            | Сэненить             | 0035339       | 99933                    |                                  | L  |
| 1 2 3 4  | 120000<br>100000<br>80000                            |                                                                                                    |                      |                     |            |             |                                       |                                                                                                    |          |           |            | ит<br>Друго<br>Безра<br>Учащ | хе<br>ботный<br>ийся |               |                          |                                  |    |
| 5        | 60000                                                |                                                                                                    |                      |                     |            |             | Скрытые и пус                         | THE RVERY                                                                                                    | 1.0      | 111       |            |                              | 0                    |               | Отнен                    | •                                |    |
| 6        | 40000                                                |                                                                                                    |                      |                     |            |             | E Manage                              |                                                                                                    |          |           |            | -                            |                      |               |                          |                                  |    |
| 7        | 20000                                                |                                                                                                    |                      |                     |            |             |                                       | e na saar                                                                                                    |          |           |            |                              |                      |               |                          |                                  |    |
| 8        | 0 +-                                                 |                                                                                                    |                      |                     |            |             |                                       | ( en pares                                                                                                    |          |           |            |                              |                      |               |                          |                                  |    |
| 9        |                                                      | A                                                                                                    | 4                    | å .                 | 2 4        | ¢ ø         |                                       | i per serve                                                                                                    |          |           |            |                              |                      |               |                          |                                  |    |
| 0        | 108                                                  | 1                                                                                                    | Day.                 | born                | - Children | 1237 F      |                                       | 1 11 11 11                                                                                                    |          |           |            |                              |                      |               |                          |                                  |    |
| 1        | obpa                                                 |                                                                                                    |                      | 6e30                | 4          | 4e          |                                       |                                                                                                    |          |           |            |                              |                      |               |                          |                                  |    |
| 2        |                                                      |                                                                                                    |                      |                     |            |             |                                       |                                                                                                    |          |           |            |                              |                      |               |                          |                                  |    |
| 3        |                                                      |                                                                                                    |                      |                     |            |             |                                       |                                                                                                    |          |           |            |                              |                      |               |                          |                                  |    |
| 4        |                                                      |                                                                                                    |                      |                     |            |             |                                       |                                                                                                    |          |           |            |                              |                      |               |                          |                                  |    |
| 5        |                                                      |                                                                                                    |                      |                     |            |             |                                       |                                                                                                    |          |           |            |                              |                      |               |                          |                                  |    |
| 1        | + + H / 06na                                         | сть деятел                                                                                                    | ьности (2)           | Област              | ь деятель  | ности (3)   | Образование                           | KYDCH                                                                                                    |          |           |            | and the second               |                      |               |                          |                                  |    |
| -        | SKOTE STROKE                                         | Constantine Constantine Constantine Constantine Constantine Constantine Constantine Constantine Constantine Const |                      |                     |            |             |                                       | and the second second s | ومرعدتهم | ومعامرتهم |            |                              | 00.000               |               |                          |                                  |    |

Рис. 14.8. Замена источника данных

#### Изменение диапазона источника данных

В тех случаях, когда диаграмма расположена на листе с данными, изменить диапазон источника данных можно перетаскиванием маркеров диапазонов данных. Маркеры диапазонов отображаются на листе при выделении диаграммы (рис. 14.9). Как правило, выделяются три диапазона: в зеленой рамке – названия рядов диаграммы (в таблице на рис. 14.9 ячейки B1:C1), в сиреневой рамке – названия категорий (в таблице на рис. 14.9 ячейки A2:A7), в синей рамке – значения рядов данных (в таблице на рис. 14.9 ячейки B2:C7).

| C                                                                                           | 0 0 0 - 0                                                                                                    | (*) ¥      |                       |                     | Ct        | атистика - Мі | crosoft Exce | 1            |        |             | Работа с | диаграмма | ми     |        |                                     | 5 X                |
|---------------------------------------------------------------------------------------------|----------------------------------------------------------------------------------------------------|------------|-----------------------|---------------------|-----------|---------------|--------------|--------------|--------|-------------|----------|-----------|--------|--------|-------------------------------------|--------------------|
|                                                                                             | Главная                                                                                                    | Вставка    | Разметка с            | страницы            | Формулы   | Данные        | Рецензи      | рование      | Вид    | Разработчик | Констру  | ктор М    | акет ( | Формат | <b>1</b> -                          | e x                |
| 11:<br>A                                                                                    | менить тип Сохр.<br>изграммы как ш<br>Тип                                                                         | анить Стр  | рока/столбен<br>Дання | ц Выбрать<br>данные | E.        | акеты диагра  |              | h            | ılı (  | Стил        |          | 6         | n di   | T T    | ф<br>Теремест<br>диаграм<br>асполож | інть<br>му<br>сние |
|                                                                                             | Диаграмма 1                                                                                                    | • ()       | f <sub>x</sub>        |                     |           |               |              |              |        |             |          |           |        |        |                                     | ¥                  |
| 1                                                                                           | A                                                                                                    | В          | С                     | D                   | E         | F             | G            | н            | 1.     | 1           | к        | L         | M      | N.     |                                     | 0                  |
| 1                                                                                           | Работа                                                                                                    | 2003       | 2004                  | 2005                | 2006      | Итого         |              |              |        |             |          |           |        |        |                                     |                    |
| 2                                                                                           | Образование                                                                                                    | 623        | 2466                  | 1865                | 7461      | 12415         |              |              |        |             |          |           |        |        |                                     |                    |
| 3                                                                                           | ИТ                                                                                                    | 3991       | 13013                 | 10354               | 34473     | 61831         |              |              |        |             |          |           |        |        |                                     |                    |
| 4                                                                                           | Другое                                                                                                    | 1016       | 3921                  | 2893                | 11238     | 19068         |              |              |        |             |          |           |        |        |                                     | 1                  |
| 5                                                                                           | Безработный                                                                                                    | 526        | 779                   | 579                 | 2763      | 4647          |              |              |        |             |          |           |        |        |                                     |                    |
| 6                                                                                           | Учащийся                                                                                                    | 882        | 6828                  | 5839                | 24105     | 37654         |              |              |        |             |          |           |        |        |                                     |                    |
| 7                                                                                           | Не указано                                                                                                    | 7485       | 5271                  | 27892               | 59467     | 100115        |              |              |        |             |          |           |        |        |                                     |                    |
| 8                                                                                           | Heara                                                                                                    | 14572      | 21112                 | COMPN               | 129507    | 225720        |              |              |        |             |          |           |        |        |                                     |                    |
| 9<br>10<br>11<br>12<br>13<br>14<br>15<br>16<br>17<br>18<br>19<br>20<br>21<br>22<br>23<br>24 | 12000<br>10000<br>8000<br>6000<br>1 4000<br>2000<br>0<br>0<br>0<br>0<br>0<br>0<br>0<br>0<br>0<br>0<br>0<br>0<br>0 |            | E INT                 | a santaari          | *         | 2 ye man      |              | 2003<br>2004 |        |             |          |           |        |        |                                     |                    |
| 25                                                                                          |                                                                                                    |            |                       |                     |           |               |              |              |        |             |          |           |        |        |                                     |                    |
| H                                                                                           | 4 + H / O6na                                                                                                    | сть деятел | ьности (2)            | Област              | ь деятель | ности (3)     | Образован    | ме Кур       | CN III |             |          | All       |        |        | Notes and                           |                    |
| Го                                                                                          | тово 🎦                                                                                                    |            |                       |                     |           |               |              |              |        |             |          |           | 100%   | 0      | -0                                  | •                  |

Рис. 14.9. Изменение диапазона источника данных перетаскиванием маркеров

Для того чтобы изменить ряды данных, следует перетащить зеленую рамку на другие ячейки, а для добавления или удаления рядов данных следует перетащить зеленый маркер выделения.

Для того чтобы изменить категории, следует перетащить сиреневую рамку на другие ячейки, а для добавления или удаления категорий следует перетащить сиреневый маркер выделения.

Для того чтобы изменить одновременно категории и ряды данных, следует перетащить синюю рамку на другие ячейки (зеленая и сиреневая рамки при этом переместятся автоматически), а для добавления или удаления одновременно категорий и рядов данных следует перетащить синий маркер выделения.

Для изменения рядов данных, подписей осей, легенды можно использовать окно Выбор источника данных.

- 1. В группе Диапазон вкладки Работа с диаграммами/Конструктор нажмите кнопку Выбрать данные.
- 2. Для добавления ряда данных в окне Выбор источника данных (см. рис. 14.8) нажмите кнопку Добавить.
- 3. В окне **Изменение ряда** (рис.14.10) очистите поле **Имя ряда**, а затем выделите на листе ячейку, содержащую название ряда данных; очистите поле **Значение**, а затем на листе выделите ячейки, содержащие значения ряда данных.

| 6                                                                                     | 0.19.0                                                                                | () =                |                                  |                     | Ст                          | атистика - Міс | rosoft Exce | 1              |            |              | Работа с д       | иаграмман | W         |       | - ;                            | _ 8 ×                |
|---------------------------------------------------------------------------------------|---------------------------------------------------------------------------------------|---------------------|----------------------------------|---------------------|-----------------------------|----------------|-------------|----------------|------------|--------------|------------------|-----------|-----------|-------|--------------------------------|----------------------|
| 6                                                                                     | Главная                                                                               | Вставка             | Разметка о                       | траницы             | Формулы                     | Данные         | Рецензи     | рование        | Вид Р      | азработчик   | Конструк         | тор М     | акет Ф    | ормат | 0 -                            | = x                  |
| 415<br>A                                                                              | именить тип Сохр<br>изграммы как ш<br>Тип                                             | анить Ст            | Столбен<br>рока/столбен<br>Данни | ц Выбрать<br>данные | N                           | акеты диагран  |             | h              | da 1       | Стили        | Анаграмы         |           | n dh      |       | Перемест<br>диаграм<br>асполож | пить<br>вму<br>сение |
|                                                                                       | D2                                                                                    | - (9                | fx                               | Работа              |                             |                |             |                |            |              |                  |           |           |       |                                | ×                    |
| 892                                                                                   | A                                                                                     | В                   | с                                | D                   | E                           | F              | G           | н              | 1          | J            | к                | L         | M         | 1     | 4                              | 0                    |
| 1                                                                                     | Работа                                                                                | 2003                | 2004                             | 2005                | 2006                        | Итого          |             |                |            |              |                  |           |           |       |                                |                      |
| 2                                                                                     | Образование                                                                           | 623                 | 2466                             | 1865                | 7461                        | 12415          |             |                |            |              |                  |           |           |       |                                |                      |
| 3                                                                                     | ИТ                                                                                    | 3991                | 13013                            | 10354               | 34473                       | 61831          |             |                |            |              |                  |           | 0.000     |       |                                |                      |
| 4                                                                                     | Другое                                                                                | 1016                | 3921                             | 2893                | 11238                       | 19068          |             |                | Изменения  | е ряда       |                  | Ŀ         | V EXE     |       |                                |                      |
| 5                                                                                     | Безработный                                                                           | 920                 | 6929                             | 5/9                 | 2/03                        | 27654          |             |                | Иня ряда:  |              | data un a little | 1         | 1922      |       |                                |                      |
| 7                                                                                     | Не указано                                                                            | 7485                | 5271                             | 27892               | 59467                       | 100115         |             |                | = Осласть  | деятельности | A (3) ISO'S [13  | J = 2005  |           |       |                                |                      |
| 8                                                                                     | Nzoro                                                                                 | 14522               | 32278                            | 49422               | 129507                      | 225720         |             |                | 243-494-68 |              | . (Wiene The     | -         | 0.026.4.2 |       |                                |                      |
| 9<br>10<br>11<br>12<br>13<br>14<br>15<br>16<br>17<br>18<br>19<br>20<br>21<br>22<br>22 | 30000<br>25000<br>15000<br>10000<br>5000<br>0<br>0<br>0<br>0<br>0<br>0<br>0<br>0<br>0 | <b>.</b> , <b>1</b> | er part                          | a support           | a contraction of the second | C WE WORK      |             | 2003 2004 2005 |            |              | 0K               | 1 ·       | THEHA     |       |                                |                      |
| 23<br>24<br>25<br>76<br>H                                                             | <н. ∕Обла<br>ажите 🛅                                                                  | ють деятел          | ьности (2)                       | Области             | ь деятель                   | ности (3)      | Образован   | ие 🖉 Кур       | KCM 201    |              |                  |           | 100%      | 0     |                                | • 1                  |

Рис. 14.10. Добавление ряда данных

4. Для удаления ряда данных в окне Выбор источника данных (см. рис. 14.8) выделите название этого ряда и нажмите кнопку Удалить.

## Добавление и удаление элементов диаграммы Выбор макета диаграммы

Макет диаграммы определяет наличие и расположение элементов диаграммы.

- 1. В группе Макеты диаграмм вкладки Работа с диаграммами/Конструктор щелкните по кнопке Дополнительные параметры галереи макетов.
- 2. Выберите требуемый вариант (рис. 14.11)

| 0                                                                                                 | 0.0.0                                                    | * ( ( ) *            |                                   |                           | Ст        | тистика - | Microsoft E | xcel  |         |                |                |        | Работа | диаграмы | MM          |        | -                         | -                         | ×   |
|---------------------------------------------------------------------------------------------------|----------------------------------------------------------|----------------------|-----------------------------------|---------------------------|-----------|-----------|-------------|-------|---------|----------------|----------------|--------|--------|----------|-------------|--------|---------------------------|---------------------------|-----|
| 5                                                                                                 | Главная                                                  | Вставка              | Разметка                          | страницы                  | Формулы   | Данна     | не Рецен    | нзиро | вание   | Вид            | Paspat         | ботчик | Констр | уктор    | Макет       | Формат |                           | - 0                       | ×   |
| Из<br>А                                                                                           | именить тип Сохр<br>иагранны как и<br>Тип<br>Диаграмма 1 | ранить<br>заблон Стр | ССС<br>рока/столбе<br>Данни<br>Ге | ц Вибрать<br>данные<br>не |           |           |             | -     | •       | di l           | 6              | Стили  | Б      |          | <b>.</b> .  |        | Перем<br>диагр<br>Располе | естить<br>замму<br>ожение | 8   |
| 1007                                                                                              | A                                                        | B                    | C                                 | D                         | -         |           |             | H     | н       | 1              | 111            | 1      | к      | 1        | M           |        | N                         | 0                         |     |
| 1                                                                                                 | Работа                                                   | 2003                 | 2004                              | 2005                      |           | 12        | Car II      |       |         |                |                |        |        |          |             |        |                           |                           |     |
| 2                                                                                                 | Образование                                              | 623                  | 2466                              | 1865                      |           | 4         | - <b>1</b>  |       |         |                |                |        |        |          |             |        |                           |                           | 1   |
| 3                                                                                                 | ИТ                                                       | 3991                 | 13013                             | 10354                     |           |           |             |       |         |                |                |        |        |          |             |        |                           |                           |     |
| 4                                                                                                 | Другое                                                   | 1016                 | 3921                              | 2893                      | 1 Bu      |           |             |       |         |                |                |        |        |          |             |        |                           |                           |     |
| 5                                                                                                 | Безработный                                              | 526                  | 779                               | 579                       |           | [         |             |       |         |                |                |        |        |          |             |        |                           |                           |     |
| 6                                                                                                 | Учащийся                                                 | 882                  | 6828                              | 5839                      | 24105     | 376       | 54          |       |         |                |                |        |        |          |             |        |                           |                           |     |
| 7                                                                                                 | Не указано                                               | 7485                 | 5271                              | 27892                     | 59467     | 1001      | 15          |       |         |                |                |        |        |          |             |        |                           |                           | . 1 |
| 8                                                                                                 | Итого                                                    | 14523                | 32278                             | 49422                     | 139507    | 2357      | 30          |       |         |                |                |        |        |          |             |        |                           |                           |     |
| 9<br>10<br>11<br>12<br>13<br>14<br>15<br>16<br>17<br>18<br>19<br>20<br>21<br>22<br>23<br>24<br>25 | 70000<br>60000<br>40000<br>20000<br>10000<br>0<br>0<br>0 | іразование           | ИТ                                | Другое                    | . Bespad  | отный у   | Чащийся     | Heyn  | Kasaho  | ■ 200<br>■ 200 | 05             |        |        |          |             |        |                           |                           |     |
| H                                                                                                 | 4 + H _ O6n                                              | асть деятел          | ьности (2)                        | Области                   | ь деятель | ности (3) | O6pasor     | вание | е / Кур | сы . 14        | and the second |        |        | Berting  | 10000000000 |        |                           | •                         | ī.  |
| For                                                                                               | 1080                                                     |                      |                                   |                           |           |           |             |       |         |                |                |        |        | CO (C)   | 1009        | · (-)- |                           |                           | (1) |

Рис. 14.11. Выбор макета диаграммы

Содержание галереи макетов зависит от типа диаграммы.

## Добавление и удаление элементов диаграммы

Независимо от выбранного макета диаграммы можно добавлять и удалять ее отдельные элементы. Для этого используют элементы вкладки **Работа с диаграммами/Макет** (рис. 14.12).

| 0                                                                                            | 0.00                                                 | (m) =                    |                   |                      | Ста                    | атистика - М | icrosoft Excel                         |           |                                     |                   | Работа с ди            | аграммами                                 |                                   | - 10      | a x      |
|----------------------------------------------------------------------------------------------|------------------------------------------------------|--------------------------|-------------------|----------------------|------------------------|--------------|----------------------------------------|-----------|-------------------------------------|-------------------|------------------------|-------------------------------------------|-----------------------------------|-----------|----------|
|                                                                                              | Главная                                              | Вставка                  | Разметка          | страницы             | Формулы                | Данные       | Рецензир                               | ование    | Вид Раз                             | работчик          | Конструкт              | op Max                                    | ет Форм                           | ат 😨      | - = x    |
| 0 00                                                                                         | бласть диаграммы<br>Формат выделен<br>Восстановить ф | ного фрагм<br>орматирова | ента<br>ние стиля | СОР<br>Вставить<br>Т | название<br>награммы * | Названия в   | Легенда *<br>Подписи да<br>Таблица дан | нных •    | b h                                 | 061<br>061<br>062 | насть<br>осния - ОГ Пи | енка диагра<br>снование ди<br>оворот объе | ммы *<br>аграммы *<br>мной фигурь | Анализ    | Свойства |
|                                                                                              | Диаграмма 1                                          | фрагмент                 | fr                |                      |                        | Tiogram      |                                        | - Linit   | UGA                                 |                   |                        | WOR                                       |                                   | a la come | 8        |
| 57.57                                                                                        | A                                                    | R                        | 6                 | D                    | E                      | E            | G N                                    | S H       | 1                                   |                   | ĸ                      | 1                                         | M                                 | N         | 0        |
| 1                                                                                            | Работа                                               | 2003                     | 2004              | 2005                 | 2006                   | Итого        |                                        |           |                                     |                   |                        |                                           |                                   |           |          |
| 2                                                                                            | Образование                                          | 623                      | 2466              | 1865                 | 7461                   | 12415        | · · · · · ·                            |           |                                     |                   |                        |                                           |                                   |           |          |
| 3                                                                                            | ИТ                                                   | 3991                     | 13013             | 10354                | 34473                  | 61831        |                                        |           |                                     |                   |                        |                                           |                                   |           |          |
| 4                                                                                            | Другое                                               | 1016                     | 3921              | 2893                 | 11238                  | 19068        |                                        |           |                                     |                   |                        |                                           |                                   |           |          |
| 5                                                                                            | Безработный                                          | 526                      | 779               | 579                  | 2763                   | 4647         |                                        |           |                                     |                   |                        |                                           |                                   |           |          |
| 6                                                                                            | Учащийся                                             | 882                      | 6828              | 5839                 | 24105                  | 37654        |                                        |           |                                     |                   |                        |                                           |                                   |           |          |
| 7                                                                                            | Не указано                                           | 7485                     | 5271              | 27892                | 59467                  | 100115       |                                        |           |                                     |                   |                        |                                           |                                   |           |          |
| 8                                                                                            | Итого                                                | 14523                    | 32278             | 49422                | 139507                 | 235730       |                                        |           |                                     |                   |                        |                                           |                                   |           |          |
| 10<br>11<br>12<br>13<br>14<br>15<br>16<br>17<br>18<br>19<br>20<br>21<br>22<br>23<br>24<br>25 | 70000<br>60000<br>40000<br>20000<br>10000<br>0<br>5  | разование                | UT.               | Другог               | е Безраб               | отный Уча    | щийся Не у                             | (KB3BHO   | <ul><li>2005</li><li>2006</li></ul> |                   |                        |                                           |                                   |           |          |
| н                                                                                            | + н / Обла                                           | сть деятел               | ьности (2)        | Област               | ь деятель              | ности (3)    | Образовани                             | е / Курсы | 20 4 mm                             |                   |                        | R                                         |                                   |           | > I      |
| For                                                                                          | 080 🛄                                                |                          |                   |                      |                        |              |                                        |           |                                     |                   |                        |                                           | 100% (=)-                         |           | •        |

Рис. 14.12. Добавление и удаление элементов диаграммы

Например, можно добавить название диаграммы.

- 1. В группе Подписи вкладки Работа с диаграммами/Макет щелкните по кнопке Название диаграммы.
- 2. Выберите вариант расположения названия диаграммы (рис. 14.13).

| 0    |                | (H ) =        |            |         | Стат        | истика - Microsof                                                                                                    | t Excel                                                                                                    |              |          | Работа с диа  | гранмами    |            | - 1   | a x      |
|------|----------------|---------------|------------|---------|-------------|----------------------------------------------------------------------------------------------------|----------------------------------------------------------------------------------------------------|--------------|----------|---------------|-------------|------------|-------|----------|
|      | Главная        | Вставка       | Разметка   | траницы | Формулы     | Данные Рег                                                                                                    | цензирование                                                                                                    | Вид Разр     | работчик | Конструкто    | Make        | Форма      | т 🕑   | - = x    |
| 0    | іласть диаграм | иы            | -          | (p) [   |             | Ida 🔯 Aere                                                                                                    | нда т                                                                                                    | [45] [32]    |          | Cree          | ка днагран  | мы *       |       |          |
| 3    | Формат выдел   | енного фрагм  | ента       | Reman   | ALL AND A   | 🛄 🔝 Подг                                                                                                    | иси данных *                                                                                                    |              | 06       | 📕 🕞 Осн       | ование диаг | ранны т    | Autom | Casilona |
| 2    | Восстановить   | форматирова   | ние стиля  | - A     | иаграммы *  | осей - 📓 Табл                                                                                                    | ица данных *                                                                                                    | • •          | постр    | оения - 🦪 Пов | орот объем  | ной фигуры | *     | -        |
|      | Текущ          | ий фрагмент   |            |         | Her He no   | WATLINSTL MATRAM                                                                                                    | a autornautou                                                                                                   |              |          | •             | юн          |            | 1     | لنجمعها  |
| _    | Диаграмма      | 1 - (3        | f.         |         |             |                                                                                                    | ie Minai bannin                                                                                                 |              |          |               |             |            |       | \$       |
|      | A              | В             | C          | D       | П Выра      | ние по центру с г<br>внивание названи                                                                                                    | нерекрытием<br>на по центру ди                                                                                  | аграммы без  | J        | K             | L           | M          | N     | 0        |
| 1    | Работа         | 2003          | 2004       | 2005    | изме        | нения размеров д                                                                                                    | иаграммы                                                                                                    |              |          |               |             |            |       |          |
| 2    | ооразовани     | e 023<br>3991 | 13013      | 1035    | Разми       | циаграммой<br>сщение названия                                                                                                    | вверху области                                                                                                  | диаграммы съ |          |               |             |            |       |          |
| 4    | Другое         | 1016          | 3921       | 289     | COOTE       | етствующим изме                                                                                                    | нением размер                                                                                                   | ов диаграмм  | 7        |               |             |            |       |          |
| 5    | Безработны     | й 526         | 779        | 57.     | Дополни     | тельные парамет                                                                                                    | ры заголовков.                                                                                                  | . n          | 1        |               |             |            |       |          |
| 6    | Учащийся       | 882           | 6828       | 5839    | 24105       | 37654                                                                                                    |                                                                                                    |              | _        |               |             |            |       |          |
| 7    | Не указано     | 7485          | 5271       | 27892   | 59467       | 100115                                                                                                    |                                                                                                    |              |          |               |             |            |       |          |
| 8    | UTOFO          | 14523         | 32278      | 49422   | 139507      | 235730                                                                                                    |                                                                                                    |              | 6        |               |             |            |       |          |
| 10   | 70000          |               |            |         |             |                                                                                                    |                                                                                                    | -            |          |               |             |            |       |          |
| 11   | 60000          |               |            |         |             |                                                                                                    |                                                                                                    |              |          |               |             |            |       |          |
| 12   | 00000          |               |            |         |             |                                                                                                    |                                                                                                    |              |          |               |             |            |       | 11       |
| 13   | 50000          |               |            |         |             |                                                                                                    |                                                                                                    | -            |          |               |             |            |       |          |
| 14   | 40000          |               |            |         |             |                                                                                                    |                                                                                                    | -            |          |               |             |            |       |          |
| 15   |                |               |            |         |             |                                                                                                    |                                                                                                    | 2005         |          |               |             |            |       |          |
| 17   | 30000          |               |            |         |             |                                                                                                    |                                                                                                    | 2006         |          |               |             |            |       |          |
| 18   | 20000          |               |            |         |             |                                                                                                    |                                                                                                    | -            |          |               |             |            |       |          |
| 19   | 10000          |               |            | _       |             |                                                                                                    |                                                                                                    | _            |          |               |             |            |       |          |
| 20   |                |               |            |         | _           | 1000                                                                                                    |                                                                                                    |              |          |               |             |            |       |          |
| 21   | 0+             |               |            |         |             |                                                                                                    |                                                                                                    | ۰            |          |               |             |            |       |          |
| 23   | 1              | оразование    | ИТ         | Другое  | Безработ    | ный Учащийся                                                                                                    | не указано                                                                                                    |              | -        |               |             |            |       |          |
| 24   | (B)            |               |            |         | 1111        |                                                                                                    |                                                                                                    |              |          |               |             |            |       |          |
| 25   |                |               |            |         |             |                                                                                                    |                                                                                                    |              |          |               |             |            |       |          |
| AC H | + H / 06       | ласть деятел  | ьности (2) | Област  | ь деятельно | хти (3) Обра                                                                                                    | зование Ку                                                                                                    | PCM          |          |               |             |            |       |          |
| For  | 080 🛄          |               |            |         |             | and the second second s | and the state of the state of the state of the state of the state of the state of the state of the state of the |              |          |               |             | 100% 🕤     | 0     | •        |

Рис. 14.13. Выбор расположения названия диаграммы

3. В поле названия диаграммы с клавиатуры введите название диаграммы (рис. 14.14).

| 0             | 0 6 - 0                                                      | x-) e :                                   |                                   |             | Cr                    | атистика - М       | Acrusoft Exc                             | el.          |              |              |        | Работа с диагр                                          | BANKBARNI                                         |                          |       |        | × |
|---------------|--------------------------------------------------------------|-------------------------------------------|-----------------------------------|-------------|-----------------------|--------------------|------------------------------------------|--------------|--------------|--------------|--------|---------------------------------------------------------|---------------------------------------------------|--------------------------|-------|--------|---|
| 9             | Traemas                                                      | Scano.                                    | Разметка                          | cipianangai | Фореулы               | Данные             | Property                                 | rp-ceanine . | fist.        | Faspa        | deron  | Конструктор                                             | Macer                                             | Форма                    | - 90  | - 7    | 2 |
| na<br>S       | вание диаграм<br>Формат выделе<br>Восстановить ф<br>Технови  | никого фраги<br>юриатирова<br>Сериатирова | r<br>Internita<br>Internet Chante | Betaeurte J | Hateaver<br>parparent | Hateanus<br>ocnà * | 😸 Легенда т<br>🔄 Подписи,<br>🛃 Таблица р | freedox      | 000<br>000   | Cerva        | Office | Creme<br>Contra<br>Contra<br>Contra<br>Contra<br>Contra | a Antarpannia<br>Ianaid Antarpa<br>Iar officennia | на<br>нації т<br>Афотуры | Anano | Caolic |   |
| -             | Диаграмма 1                                                  |                                           | f.                                |             |                       |                    |                                          |              |              |              | -      |                                                         |                                                   |                          |       | -      | 1 |
| 0             | A                                                            |                                           | с                                 | D           | £                     | F.                 | 6                                        | н            | 1.01         | ai I         | 1      | К                                                       | L A                                               | a 🗌                      | N     | 0      | 1 |
| 1             | Padora                                                       | 2003                                      | 2004                              | 2005        | 2006                  | Итого              |                                          |              | -            |              |        |                                                         |                                                   |                          |       |        | 1 |
| 2             | Образование                                                  | 623                                       | 2466                              | 1865        | 7461                  | 1241               | 5                                        |              |              |              |        |                                                         |                                                   |                          |       |        | J |
| 1             | ит                                                           | 3991                                      | 13013                             | 10354       | 34473                 | 6183               | 1                                        |              |              |              |        |                                                         |                                                   |                          |       |        |   |
|               | Другое                                                       | 1016                                      | 3921                              | 2893        | 11238                 | 1906               | 8                                        |              |              |              |        |                                                         |                                                   |                          |       |        | 1 |
| 5             | Безработный                                                  | 526                                       | 779                               | 579         | 2763                  | 464                | 7                                        |              |              |              |        |                                                         |                                                   |                          |       |        | 4 |
| 6             | Учащийся                                                     | 882                                       | 6828                              | 5839        | 24105                 | 3765               | 6                                        |              |              |              |        |                                                         |                                                   |                          |       |        |   |
|               | Не указано                                                   | 7485                                      | 5271                              | 27892       | 59467                 | 10011              | 5                                        |              |              |              |        |                                                         |                                                   |                          |       |        |   |
|               | PITOTO                                                       | 14023                                     | 54476                             | 109922      | 139507                | 23373              | <u> </u>                                 |              |              | 14           |        |                                                         |                                                   |                          |       |        |   |
| 0123456789012 | 70000<br>60000<br>50000<br>20000<br>20000<br>10000<br>0<br>0 | Брарование                                | к                                 | ПНИТНО      | e Bespei              | уденто             | B<br>C                                   |              | # 20<br># 20 | xos I<br>xos |        |                                                         |                                                   |                          |       |        |   |
|               | * # _ 064                                                    | асть деятел                               | ыности (2)                        | област      | ъ деятель             | июсти (3),         | Ofgesoee                                 | wet . Ky     | Kor 1        |              |        |                                                         |                                                   |                          |       |        |   |

Рис. 14.14. Добавление названия диаграммы

Для удаления названия диаграммы в меню кнопки **Название диаграммы** (см.рис. 14.13) выберите вариант Нет.

Например, можно добавить на диаграмму легенду.

- 1. В группе Подписи вкладки Работа с диаграммами/Макет щелкните по кнопке Легенда.
- 2. Выберите вариант расположения легенды (рис. 14.13).

| G   | 0               |            |            |           | Ст          | атистика | - Microso  | oft Excel                        |                        |                   | Pade       | ота с диагран | имами       |          | -             | -        | x     |
|-----|-----------------|------------|------------|-----------|-------------|----------|------------|----------------------------------|------------------------|-------------------|------------|---------------|-------------|----------|---------------|----------|-------|
| 2   | Главная         | Вставка    | Разметка   | страницы  | Формулы     | Данн     | we P       | ецензирование                    | Вид                    | Разработчик       | Kor        | нструктор     | Макет       | Формат   |               |          | ×     |
| 06  | ласть диаграммы |            | -          | 9         |             | 14       | 🗐 .fler    | енда -                           | 1da                    | 10 10             | 1          | 🛅 Стенка ,    | фаграммы *  |          |               | 1        |       |
| 3   | Формат выделен  | ного фрагм | ента       | Вставить  | Название    | Названи  | l La 📕     | Her<br>He tof seats a            |                        |                   | 1          | Основан       | ние диаграм | мы т     | Анализ        | Свойс    | rea l |
| -61 | Восстановить фо | орматирова | ние стиля  | - A       | иаграммы *  | осей *   | 1000       | The government of                | ier en yo              |                   | <b>R</b> • | 🗐 Поворо      | т объемной  | фигуры   |               |          |       |
| 1   | Текущий         | фрагмент   |            | النبين    |             | no,      | 1.1        | Добавить леген                   | нду спра               | 63<br>05H975 00   | H          | Фон           |             |          | la contra     | Accessio |       |
| · . | Диаграмма 1     | - (0       | fx         |           |             |          |            | правому краю                     | og n sup               | N                 |            |               |             |          |               |          | ş     |
|     | A               | В          | С          | D         | Ε           | F        | 1          | Добавить леген                   | нду сверх              | 50 00 000         |            | and march     | M           | Sin yore | N             | 0        |       |
| 1   | Работа          | 2003       | 2004       | 2005      | 2006        | NILOLO   | 1000       | верхнему краю                    | All is sub-            | IL. S             |            |               |             |          |               |          |       |
| 2   | Образование     | 623        | 2466       | 1865      | 7461        | 12       |            | Добавить леге                    | нду слева              |                   |            |               |             |          |               |          |       |
| 3   | ИТ              | 3991       | 13013      | 10354     | 34473       | 61       |            | Добавить леген<br>краю           | ңду и выр              | овнять по левом;  | 1          |               |             |          |               |          | -11   |
| 4   | Другое          | 1016       | 3921       | 2893      | 11238       | 19       | 1000       | Добавить леген                   | нду снизу              | ,                 |            |               |             |          |               |          | -11   |
| 5   | Безработный     | 526        | 779        | 579       | 2763        | 4        |            | Добавить леген                   | нду и выр              | овнять по         |            |               |             |          |               |          | -11   |
| 6   | учащийся        | 882        | 6828       | 5839      | 24105       | 37       | ×          | Побавить лесен                   | нах спра               | BA C DEDEXDATIVES | . –        |               |             |          |               |          | -11   |
| 7   | Не указано      | 7485       | 5271       | 27892     | 59467       | 100      | 10.0       | Добавить леген                   | ңду справ              | а от диаграммы    |            |               |             |          |               |          | -11   |
| 8   | Utoro           | 14523      | 32278      | 49422     | 139507      | 235      | 1000       | без изменения                    | размера                | ,2                |            |               |             |          |               |          | -11   |
| 9   | 1               |            |            |           |             |          | <b>a</b> . | Добавить леген<br>Добавить леген | нду слева<br>нау слева | от диаграммы      |            |               |             |          |               |          | -     |
| 10  |                 |            | K          | онтинг    | ентст       | дент     | (          | без изменения                    | размера                |                   |            |               |             |          |               |          | -11   |
| 11  | 70000           |            |            |           |             |          | 4          | ополнительные п                  | араметри               | ы легенды         | 1          |               |             |          |               |          | -     |
| 12  | 60000           |            |            |           |             |          |            |                                  |                        |                   | _          |               |             |          |               |          | 1     |
| 14  | 00000           |            |            |           |             |          |            |                                  |                        |                   |            |               |             |          |               |          |       |
| 15  | 50000           |            |            |           |             |          |            |                                  |                        |                   |            |               |             |          |               |          |       |
| 16  | 40000           |            |            |           |             |          |            |                                  |                        |                   |            |               |             |          |               |          |       |
| 17  | 30000           |            |            |           |             |          |            |                                  | = 200                  | 05                |            |               |             |          |               |          | 1     |
| 18  | 30000           |            |            |           |             |          | -          |                                  | <b>20</b>              | 06                |            |               |             |          |               |          |       |
| 19  | 20000           |            |            |           |             |          |            |                                  |                        |                   |            |               |             |          |               |          |       |
| 20  | 10000           |            |            |           |             |          |            |                                  |                        |                   |            |               |             |          |               |          |       |
| 21  | 0               |            |            | _         |             |          |            |                                  |                        |                   |            |               |             |          |               |          | 1     |
| 22  | 06              | разование  | INT        | Другое    | в Безраб    | отный    | Изшийс     | я. Не указано                    |                        |                   |            |               |             |          |               |          |       |
| 23  | -               |            |            |           |             |          |            |                                  |                        |                   |            |               |             |          |               |          | L     |
| 24  |                 |            |            |           |             |          |            |                                  |                        |                   |            |               |             |          |               |          |       |
| 25  |                 |            |            |           |             |          |            |                                  |                        |                   |            |               |             |          |               |          |       |
| 26  | H 06m           | сть деятел | ьности (2) | 060207    | ь деятель   | ности (3 | 060        | азование Кур                     | ON TH                  |                   |            |               |             |          | in the second | 1262.00  |       |
| For | 080             |            |            | Construct | - Heartenin |          |            | and a state                      |                        |                   |            |               | 100         | · •      | 0             |          | •     |

Рис. 14.15. Добавление легенды

Для удаления легенды в меню кнопки Легенда (см. рис. 14.15) выберите вариант Нет.

Аналогично можно добавить и удалить и другие элементы диаграммы.

Кроме того, для удаления любого элемента диаграммы можно выделить его и нажать клавишу Delete.

# Изменение положения диаграммы и ее элементов Изменение положения всей диаграммы

Диаграмма, созданная на листе с данными, первоначально расположена по умолчанию примерно в центре видимой части листа.

Изменить положение диаграммы можно перетаскиванием выделенной диаграммы за область диаграммы (рис. 14.16). Диаграмму можно переместить в любую часть листа.

| 5)                                                           | *                          |                             |                                                              | Статист                    | nca - Microsof               | t Excel |       |                                        |                   | Работа с диагр               | анмами     |        |                                                                  |
|--------------------------------------------------------------|----------------------------|-----------------------------|--------------------------------------------------------------|----------------------------|------------------------------|---------|-------|----------------------------------------|-------------------|------------------------------|------------|--------|------------------------------------------------------------------|
| Главнах Вста<br>Сохранить тип Сохранить<br>как шаблон<br>Тип | ека Разн<br>Строка/с       | толбец Выб<br>Данные        | нцы Фор                                                      | мулы Д                     | анные Ре                     |         | е вид | Paspa6                                 | отчик<br>Стили ди | конструктор                  | Maker      | Формат | <ul> <li>Переместит<br/>диагранну</li> <li>Расположен</li> </ul> |
| Диаграмма 2                                                  | - (9                       | f.c.                        | 1000                                                         |                            |                              |         |       | 1111 (A. 19                            |                   | e para titure                | er parta d |        |                                                                  |
| А<br>Работа<br>в образовании<br>в сфере ИТ                   | B<br>2003<br>623<br>3991   | C<br>2004<br>2466<br>13013  | D<br>2005<br>1865<br>10354                                   | E<br>2006<br>7461<br>34473 | F<br>Итого<br>12415<br>61831 | G       | н     | 1                                      | J                 | K                            | L          | M      | N                                                                |
| другое<br>не работаю<br>учусь                                | 1016<br>526<br>882<br>7485 | 3921<br>779<br>6828<br>5271 | 2893<br>579<br>5839                                          | 2763<br>24105              | 19068<br>4647<br>37654       |         |       | ************************************** |                   | 4                            | Ук         | азате  | ль                                                               |
|                                                              | 14323                      | 32278                       | 60000<br>50000<br>40000<br>30000<br>20000<br>10000<br>0<br>0 | and a second               |                              |         |       |                                        |                   | 2003<br>2004<br>2005<br>2006 |            |        |                                                                  |

Рис. 14.16. Перемещение диаграммы перетаскиванием

Диаграмма может автоматически перемещаться при изменении ширины столбцов или высоты строк или удалении столбцов и строк области листа. Для отключения режима автоматического перемещения щелкните значок группы Размер вкладки Работа с диаграммами/Формат и во вкладке Свойства окна Размер и свойства (рис. 14.17) установите переключатель не перемещать и не изменять размеры.

| 2   | а ю - си -<br>Главная Вс | ) ¥<br>тавка Разм | етка страни | щы Фор     | Статисти<br>мулы Д                         | nca - Microsoft<br>анные Рец | Excel<br>цензирова | нине Вид Разр          | аботчик        | Работа с диагра<br>Конструктор                                                                                                    | ммами<br>Макет                    | Формат     |      | ×   |
|-----|--------------------------|-------------------|-------------|------------|--------------------------------------------|------------------------------|--------------------|------------------------|----------------|----------------------------------------------------------------------------------------------------|-----------------------------------|------------|------|-----|
| 0   | бласть диаграммы         |                   | -           |            | and an an an an an an an an an an an an an | Ca Banu                      | esta durry         | ры -                   | A٠             | The Hanepear                                                                                                    | ий план т 🖪                       |            | -    |     |
| 0   |                          | о фоагмента       |             | u (464     | A64                                        | . Z KOHT                     | NO BULLE           | . Ay                   | M -            | UL HA SADOR                                                                                                    | DA16 - 101                        | 2 7,62     | см 🗘 |     |
|     | BOUTSHORUTH COON         | TUDORAHUR (T)     |             |            |                                            | - 0.3AA                      | ANTH ARR           | Экспресс-с             | - (0, 10,007   | - 0644(Th 8                                                                                                    | A BRIDGE CA                       | 12,7       | см 💲 |     |
|     | Τεκνιμικά φου            | I'MENT            | nine materi |            | Стили                                      | <b><i>durvp</i></b>          | Contra Marco A     | G Стили W              | ordArt G       | Ynop                                                                                                    | LOOVINTE                          | Passe      | 0 5  |     |
|     | Диаграмма 2              | - (3              | fx          |            |                                            |                              |                    | (n                     |                |                                                                                                    |                                   |            |      | ¥   |
| 87  | A                        | В                 | с           | D          | E                                          | F                            | G                  | Размер и своиства      |                |                                                                                                    |                                   |            |      |     |
| 1   | Работа                   | 2003              | 2004        | 2005       | 2006                                       | Итого                        |                    | Разнер Свойства        | Замещанов      | ияй текст                                                                                                    |                                   |            | 11.1 |     |
| 2   | в образовании            | 623               | 2466        | 1865       | 7461                                       | 12415                        |                    | Drumptice of the extra | s s how        |                                                                                                    |                                   |            |      | n   |
| 3   | в сфере ИТ               | 3991              | 13013       | 10354      | 34473                                      | 61831                        |                    |                        |                |                                                                                                    |                                   |            |      |     |
| 4   | другое                   | 1016              | 3921        | 2893       | 11238                                      | 19068                        |                    | О перенешать           | и узненять о   | бъект внесте с                                                                                                    | нейками                           |            |      |     |
| 5   | не работаю               | 526               | 779         | 579        | 2763                                       | 4647                         |                    | 🔘 перенещать           | , но не измен  | ять разнеры                                                                                                    |                                   |            |      |     |
| 6   | учусь                    | 882               | 6828        | 5839       | 24105                                      | 37654                        | 1111               | е перенеша             | ать и не изне  | нять размеры                                                                                                    |                                   |            |      |     |
| 7   | не указано               | 7485              | 5271        | 27892      | 59467                                      | 100115                       |                    | 122                    |                |                                                                                                    |                                   |            |      | -   |
| 8   | Итого                    | 14523             | 32278       | 49422      | 139507                                     | 235730                       |                    | У дыводить об          | бъект на печ   | IT IN                                                                                                    | N. No.                            |            |      |     |
| 9   | 2.                       |                   |             |            |                                            |                              |                    | V Samarae              | и ооъект       |                                                                                                    | ē.                                |            |      |     |
| 10  | 70000                    |                   |             |            |                                            |                              |                    | L. Opens rev           | LT.            |                                                                                                    |                                   |            |      |     |
| 11  | 60000                    |                   |             |            |                                            | 1.1                          |                    | Защита объекто         | ов действует   | только при вкли                                                                                                    | оченной защите<br>"Главная", а за | тиста. Для |      |     |
| 12  | 50000                    |                   |             |            |                                            | -                            |                    | Защитить лист          | *. При этон на | ожно установить                                                                                                    | napone.                           |            |      |     |
| 13  |                          |                   |             |            |                                            |                              |                    |                        |                |                                                                                                    |                                   |            |      |     |
| 14  | 40000                    | -                 |             |            |                                            |                              | 000                |                        |                |                                                                                                    |                                   |            |      |     |
| 15  | 30000                    |                   |             |            | 1.22                                       |                              | 100                |                        |                |                                                                                                    |                                   |            |      |     |
| 16  | 20000                    |                   |             |            | -                                          | - 20                         | 004                |                        |                |                                                                                                    |                                   |            |      |     |
| 17  | 10000                    |                   |             |            |                                            | = 20                         | 005                |                        |                | 100 B. 100 B. 100                                                                                                    |                                   | -          | _    |     |
| 18  | 0                        |                   |             |            |                                            | 20                           | 006                |                        |                |                                                                                                    |                                   | 389        | рыть |     |
| 19  |                          | 4                 |             |            |                                            |                              |                    |                        |                |                                                                                                    |                                   |            |      | -   |
| 20  | - Aller                  | den a             | A 60        | er at      | 23.00                                      |                              |                    |                        |                |                                                                                                    |                                   |            |      | -   |
| 21  | 10330°                   | ac. v             | JE Par      |            | HE TH                                      |                              |                    |                        |                |                                                                                                    |                                   |            |      | - 1 |
| 22  | 800                      |                   |             |            |                                            |                              |                    |                        |                |                                                                                                    |                                   |            |      | -   |
| 2.0 | - th                     |                   |             |            |                                            |                              |                    |                        |                |                                                                                                    |                                   |            |      | -   |
| 25  |                          |                   |             |            |                                            |                              |                    |                        |                |                                                                                                    |                                   |            |      | -   |
| 26  |                          |                   |             |            |                                            |                              |                    |                        |                | 1.1                                                                                                    |                                   |            |      | •   |
| H   | + + H Oбласть.           | деятельност       | и / Обла    | сть деятел | ыности (2)                                 | Область                      | деятельн           | юсти (3)               |                | and the second second s | -                                 |            | *    | L   |
| 10  | 1080                     |                   |             |            |                                            | Cpi                          | еднее: 982         | 22,083333 Количест     | 80:35 Cym      | Ma: 235730                                                                                                    | 100%                              | 0          |      | (+) |

Рис. 14.17. Изменение свойств диаграммы

Диаграмму, размещенную на листе с данными, можно переместить на отдельный лист.

- 1. Нажмите кнопку Переместить диаграмму в группе Расположение вкладки Работа с диаграммами/Конструктор.
- 2. В окне Размещение диаграммы (рис.14.18) установите переключать на отдельном листе и при необходимости введите имя создаваемого листа.

| C. d .7 -                                                                                                    | (M) =                                 |                                 |                  | Статист    | nica - Microso  | oft Excel                    |                |                | Pa6          | ота с диагра | имами         |             | - C X                                |
|----------------------------------------------------------------------------------------------------|---------------------------------------|---------------------------------|------------------|------------|-----------------|------------------------------|----------------|----------------|--------------|--------------|---------------|-------------|--------------------------------------|
| Главная                                                                                                    | Вставка Раз                           | метка страни                    | цы Фор           | мулы Д     | анные Р         | ецензировани                 | е Вид          | Paspa6o        | тчик Ко      | нструктор    | Макет         | Формал      | ×                                    |
| Изменить тип. Со<br>диаграммы как<br>Тип.                                                                                                    | ранить<br>шаблон<br>2                 | столбец Выб<br>данные<br>Данные | а<br>рать<br>ные | Maxen      | ана<br>днаграмм |                              | n de           | •              | Стили диагр  |              | 6.4           |             | Переместить<br>диаграниу<br>Располоз |
| A                                                                                                    | B                                     | C                               | D                | F          | F               | 6                            | н              | 1              | 1            | ĸ            |               | м           | N                                    |
| 1 Работа                                                                                                    | 2003                                  | 2004                            | 2005             | 2006       | Итого           |                              |                |                |              | n            |               |             |                                      |
| 2 в образовани                                                                                                    | ни 623                                | 2466                            | 1865             | 7461       | 1241            | 5                            |                |                |              |              |               |             | Same a                               |
| 3 в сфере ИТ                                                                                                    | 3991                                  | 13013                           | 10354            | 34473      | 618             |                              | Sector Sectors |                |              |              |               | -           |                                      |
| 4 другое                                                                                                    | 1016                                  | 3921                            | 2893             | 11238      | 190             | Перемещение                  | диаграмм       | ы              | Sector State |              |               | E           |                                      |
| 5 не работаю                                                                                                    | 526                                   | 5 779                           | 579              | 2763       | 46              | Разнестить ди                | гранну:        |                |              |              |               |             |                                      |
| б учусь                                                                                                    | 882                                   | 6828                            | 5839             | 24105      | 376             | - Hala                       |                | PLANTER PLATTO | Koutan       | erel a       |               |             |                                      |
| 7 не указано                                                                                                    | 7485                                  | 5 5271                          | 27892            | 59467      | 1001            |                              | S. in Fine     |                |              |              | a di sana a   |             |                                      |
| 8 MTOFO                                                                                                    | 14523                                 | 3 32278                         | 49422            | 139507     | 2357            | · CHARLES ·                  |                |                |              | hr           | a the second  |             | • • • • • • •                        |
| 10         70000           11         60000           12         50000           13         40000           14         40000           15         30000           16         20000           17         18           19         0           20         21           22         9659 3068           23         24           25         34 | e e e e e e e e e e e e e e e e e e e | are produced                    | - <b>-</b> .     |            |                 | 2003<br>2004<br>2005<br>2006 |                |                |              |              | OK            | 01          |                                      |
| Готово                                                                                                    | исть Неятельное                       |                                 | ero genien       | and cm (2) | , ounder        | Среднее: 9822,               | 083333 K       | оличество:     | 35 Cymma:    | 235730       | B (3) (1) 100 | <b>%</b> () | J 🔶                                  |

Рис. 14.18. Изменение размещения диаграммы

При перемещении диаграммы на отдельный лист автоматически создается новый лист (рис. 14.19). Работа с такой диаграммой не отличается от работы с диаграммой, размещенной на листе с данными.

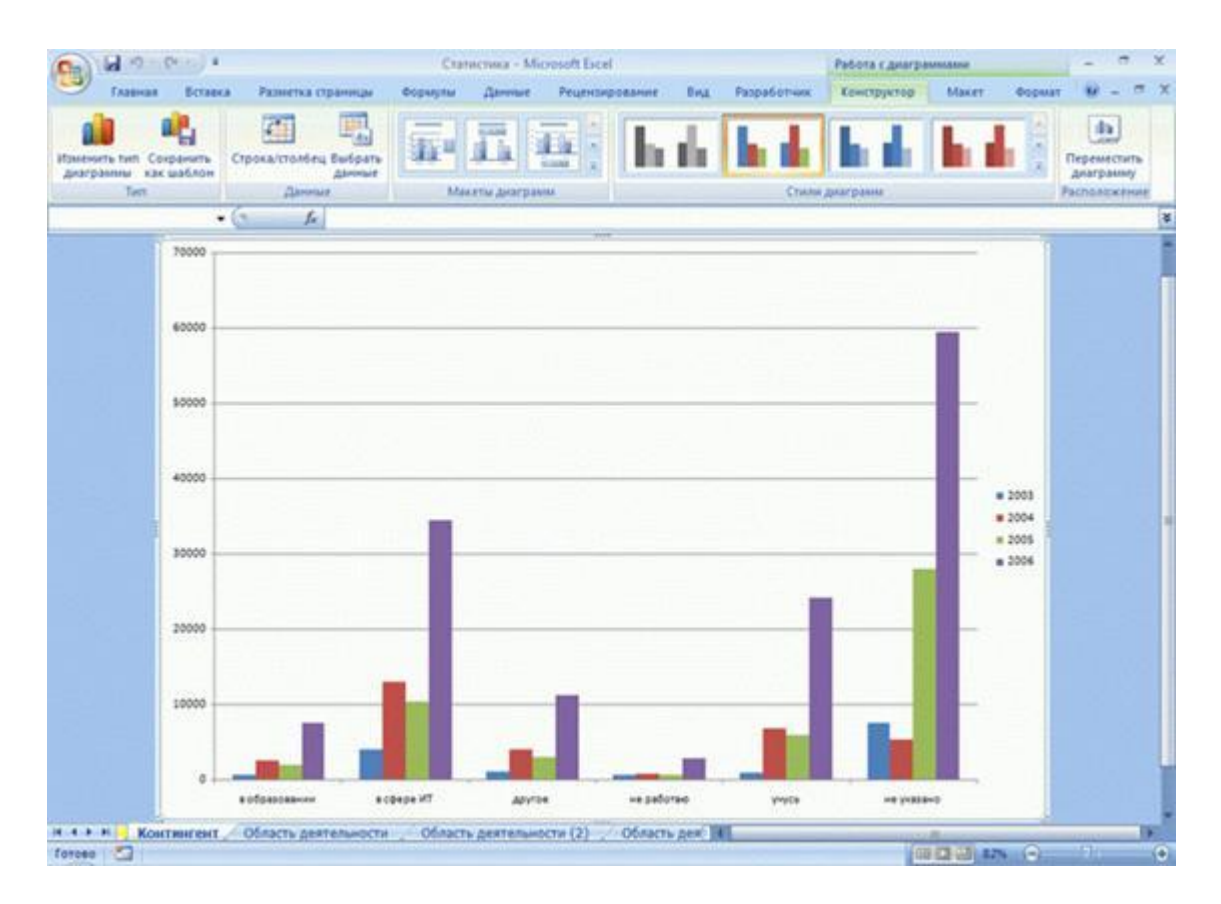

Рис. 14.19. Диаграмма, размещенная на отдельном листе

Диаграмму, расположенную на отдельном листе, можно переместить на лист с данными.

- 1. Нажмите кнопку Переместить диаграмму в группе Расположение вкладки Работа с диаграммами/Конструктор.
- 2. В окне **Размещение** диаграммы (см.рис. 14.18) установите переключать на имеющемся листе и в раскрывающемся списке выберите лист, на котором будет располагаться диаграмма.

#### Изменение положения элементов диаграммы

Расположение элементов диаграммы определяется выбранным макетом диаграммы. Однако можно произвольно изменить расположение некоторых элементов: область построения диаграммы, легенда, название диаграммы, названия осей.

- 1. Выделите элемент диаграммы.
- 2. Перетащите элемент, ухватившись за его рамку, в пределах области диаграммы (рис. 14.20).

| 0                                                                                | 0.00                                                                  | •          |                     |                     | Ст      | атистика - М | licrosoft Exce |           |       |            | Работа | с диагранная    | ш    |        | -                        | -              | x   |
|----------------------------------------------------------------------------------|-----------------------------------------------------------------------|------------|---------------------|---------------------|---------|--------------|----------------|-----------|-------|------------|--------|-----------------|------|--------|--------------------------|----------------|-----|
| 2                                                                                | Главная                                                               | Вставка    | Разметка            | страницы            | Формулы | Данные       | Рецензи        | рование   | Вид   | Разработчи | KOHCT  | руктор М        | акет | Формат |                          |                | ×   |
| Из                                                                               | менить тип Сохр<br>награммы как ш<br>Тип                              | анить Ст   | ока/столбе<br>Данни | ц Быбрать<br>Данные |         | акеты диагра |                | h         | di l  |            |        | <b>d</b>        | n di |        | Перем<br>диагр<br>Распол | естить<br>амму |     |
|                                                                                  | Диаграмма 1                                                           | - (        | f.                  |                     |         |              |                | Automatic |       |            |        |                 |      |        |                          |                | 8   |
| 87                                                                               | A                                                                     | В          | с                   | D                   | E       | F            | G              | н         | 1     |            | к      | L               | M    |        | N                        | 0              | F   |
| 1                                                                                | Работа                                                                | 2003       | 2004                | 2005                | 2006    | Итого        |                |           |       |            |        | -               | -    |        |                          |                |     |
| 2                                                                                | Образование                                                           | 623        | 2466                | 1865                | 7461    | 12415        | 1              |           |       |            |        |                 |      |        |                          |                |     |
| 3                                                                                | ИТ                                                                    | 3991       | 13013               | 10354               | 34473   | 61831        |                |           |       |            |        |                 |      |        |                          |                |     |
| 4                                                                                | Другое                                                                | 1016       | 3921                | 2893                | 11238   | 19068        |                |           |       |            |        |                 |      |        |                          |                |     |
| 5                                                                                | Безработный                                                           | 526        | 779                 | 579                 | 2763    | 4647         |                |           |       |            |        |                 |      |        |                          |                |     |
| 6                                                                                | Учащийся                                                              | 882        | 6828                | 5839                | 24105   | 37654        |                |           |       |            |        |                 |      |        |                          |                |     |
| 7                                                                                | Не указано                                                            | 7485       | 5271                | 27892               | 59467   | 100115       |                |           |       |            |        |                 |      |        |                          |                | - 1 |
| 8                                                                                | Итого                                                                 | 14523      | 32278               | 49422               | 139507  | 235730       | 1              |           |       |            |        |                 |      |        |                          |                |     |
| 10<br>11<br>12<br>13<br>14<br>15<br>16<br>17<br>18<br>19<br>20<br>21<br>22<br>23 | 70000<br>60000<br>50000<br>40000<br>30000<br>20000<br>10000<br>0<br>0 | разование  | ит                  | Другое              | ент ст  | јотный Уча   | в              | указано   |       |            |        | казате)<br>мыши | Ъ    |        |                          |                |     |
| 24<br>25<br>76                                                                   | .5<br>(→ H) / Ofma                                                    | сть деятел | ьности (2)          | Област              |         | ности (3)    | Образован      | we Kvo    | CH TR |            |        |                 |      |        |                          |                |     |
| For                                                                              | 080 20                                                                |            |                     |                     |         |              |                |           |       |            |        |                 | 100% | 0      |                          |                | •   |

Рис. 14.20. Перемещение элемента диаграммы перетаскиванием

# Изменение размеров диаграммы и ее элементов Изменение размеров всей диаграммы

Созданная на листе диаграмма по умолчанию имеет высоту 7,62 см, а ширину 12,7 см. Диаграмма, созданная на отдельном листе, имеет размеры, определяемые параметрами страницы, установленными для листа. По умолчанию размер диаграммы равен примерно 17 × 26 см.

Изменить размер диаграммы можно перетаскиванием маркеров выделенной диаграммы.

Точный размер диаграммы можно установить в счетчиках группы **Размер** контекстной вкладки **Работа с диаграммами/Формат** (рис. 14.21).

| C                                                                                      | 0.0.0                                                                                                    | (*) ¥                                |                   |          | Ст        | атистика - Мі | crosoft Ex                      | cel                                           |             |                               | Работа с,                  | диаграмман                                          | MM                                           | -                                                       | σx    |
|----------------------------------------------------------------------------------------|----------------------------------------------------------------------------------------------------|--------------------------------------|-------------------|----------|-----------|---------------|---------------------------------|-----------------------------------------------|-------------|-------------------------------|----------------------------|-----------------------------------------------------|----------------------------------------------|---------------------------------------------------------|-------|
| 5                                                                                      | Главная                                                                                                    | Вставка                              | Разметка          | страницы | Формулы   | Данные        | Рецена                          | мрование                                      | Вид Раз     | работчик                      | Констру                    | ктор М                                              | Такет Фо                                     | рмат 🥹                                                  | - = × |
| 0 0 0                                                                                  | бласть диаграммы<br>Формат выделен<br>Восстановить фо<br>Текущий                                                                                                    | ного фрагы<br>орматирова<br>фрагмент | ента<br>ние стиля | Ade      | A68 (     | Абв -         | а Заливка<br>Контур<br>Э Эффект | а фигуры *<br>фигуры *<br>гы для фигур *<br>г | Экспресс-   | стили A<br>crunu A<br>VordArt | Si Har<br>Si Har<br>Si Ofa | тередний п<br>гадний план<br>асть выдел<br>Упорядоч | нан - Цэ -<br>с - Цэ]-<br>снога <u>-</u> , - | <ul> <li>8 см</li> <li>16 см</li> <li>Размер</li> </ul> | :     |
|                                                                                        | Диаграмма 1                                                                                                    | - (9                                 | f.                |          |           |               |                                 |                                               |             |                               |                            |                                                     |                                              |                                                         |       |
| Z                                                                                      | A                                                                                                    | В                                    | С                 | D        | E         | F             | G                               | н                                             | and the set | J                             | к                          | L                                                   | M                                            | N                                                       | 15    |
| 1                                                                                      | Работа                                                                                                    | 2003                                 | 2004              | 2005     | 2006      | Итого         |                                 |                                               |             |                               |                            |                                                     |                                              |                                                         |       |
| 2                                                                                      | 2         Образование         623         2466         1865         7461         12415           3         ИТ         3991         13013         10354         34473         61831           4         Другое         1016         3921         2893         11238         19068                                                                                                    |                                      |                   |          |           |               |                                 |                                               |             |                               |                            |                                                     |                                              |                                                         |       |
| 3                                                                                      | Образование         623         2466         1865         7461         12415           ИТ         3991         13013         10354         34473         61831           Другое         1016         3921         2893         11238         19068           Социание         556         770         570         2722         4647                                                                                                    |                                      |                   |          |           |               |                                 |                                               |             |                               |                            |                                                     |                                              |                                                         |       |
| 4                                                                                      | ИТ         3991         13013         10354         34473         61831           Другое         1016         3921         2893         11238         19068           Безработный         526         779         579         2763         4647                                                                                                    |                                      |                   |          |           |               |                                 |                                               |             |                               |                            |                                                     |                                              |                                                         |       |
| 5                                                                                      | Безработный                                                                                                    | 526                                  | 779               | 579      | 2763      | 4647          |                                 |                                               |             |                               |                            |                                                     |                                              |                                                         |       |
| 6                                                                                      | Учащийся                                                                                                    | 882                                  | 6828              | 5839     | 24105     | 37654         |                                 |                                               |             |                               |                            |                                                     |                                              |                                                         |       |
| 7                                                                                      | Не указано                                                                                                    | 7485                                 | 5271              | 27892    | 59467     | 100115        |                                 |                                               |             |                               |                            |                                                     |                                              |                                                         |       |
| 8                                                                                      | Итого                                                                                                    | 14523                                | 32278             | 49422    | 139507    | 235730        |                                 |                                               |             |                               |                            |                                                     |                                              |                                                         |       |
| 10<br>11<br>12<br>13<br>14<br>15<br>16<br>17<br>18<br>19<br>20<br>21<br>22<br>23<br>24 | Диаграмма 1         -         J         K         L         M         N           2         А         B         C         D         E         F         G         H         I         J         K         L         M         N           2         Образование         623         2046         1865         7461         12415         Image: Comparison of the state of the state of |                                      |                   |          |           |               |                                 |                                               |             |                               |                            |                                                     |                                              |                                                         |       |
| 25                                                                                     |                                                                                                    |                                      |                   |          |           |               |                                 |                                               |             |                               |                            |                                                     |                                              |                                                         |       |
| H                                                                                      | + н / Обла                                                                                                    | сть деятел                           | ьности (2)        | Област   | ь деятель | ности (3)     | Образов                         | ание / Курс                                   | N. N        |                               | in the second second       |                                                     |                                              |                                                         | • 1   |
| 0                                                                                      | 080                                                                                                    |                                      |                   |          |           |               |                                 |                                               |             |                               |                            |                                                     | 100% (                                       | -                                                       |       |

Рис. 14.21. Изменение размера диаграммы

Размер диаграммы может автоматически изменяться при изменении ширины столбцов или высоты строк. Для отключения режима автоматического изменения размера щелкните значок группы Размер вкладки Работа с диаграммами/Формат и во вкладке Свойства окна Размер и свойства (см. рис. 14.17) установите переключатель перемещать, но и не изменять размеры или не перемещать и не изменять размеры.

#### Изменение размеров элементов диаграммы

Можно изменить размеры только некоторых элементов диаграммы.

- 1. Выделите элемент диаграммы.
- 2. Перетащите элемент маркер рамки элемента.

Размеры заголовка диаграммы и заголовков осей, элементов подписей данных, несмотря на наличие маркеров при выделении, изменить нельзя.

# Оформление диаграммы Выбор стиля оформления

Стиль оформления диаграммы определяет, в первую очередь, цвета элементов диаграммы.

- 1. В группе Стили диаграмм вкладки Работа с диаграммами/Конструктор щелкните по кнопке Дополнительные параметры галереи стилей.
- 🛐 🖬 🤊 · (° ) = Статистика - Microsoft Excel Работа с диаграммами Главная Вставка Конструктор Макет . Разметка стр Дан Рецензирование Вид Разработчик Формат CODMY 4 **C**1 Сохранить как шаблон Строка/столе диаграмны Тип - ( Диаграмма 1 fa A B C Работа 2003 2004 1 2 Образование 2466 623 3 INT 3991 13013 1016 3921 4 Другое 5 Безработный 526 779 6828 6 Учашийся 882 7 Не указано 7485 5271 8 MTOFO 14523 32278 9 10 К 11 70000 12 13 60000 W 2006 14 50000 15 16 40000 17 30000 18 20000 19 20 10000 21 22 0 Образован ит Другое Безработный Учащийся Не указано 23 24 25 3C H 4 F H Область деятельности (2) Область деятельности (3) Образование Курсы Готово 🔛 B [C] (0] 100% 4
- 2. Выберите требуемый вариант (рис. 14.22)

Рис. 14.22. Выбор стиля диаграммы

## Оформление элементов диаграммы Средства оформления

Независимо от выбранного стиля диаграммы можно оформлять ее отдельные элементы. Для этого используют элементы вкладки **Работа с диаграммами/Формат** (рис. 14.23).

| 2                                                                                            | 0.0.0                                                                      | • •        |                 |          | Ст        | тистика - Мі | crosoft Exc                    | el          |                  |           | Работа с              | днаграмма    | ми                                          | -                 | - x       |
|----------------------------------------------------------------------------------------------|----------------------------------------------------------------------------|------------|-----------------|----------|-----------|--------------|--------------------------------|-------------|------------------|-----------|-----------------------|--------------|---------------------------------------------|-------------------|-----------|
| 0                                                                                            | Главная<br>іласть диаграммы                                                | Вставка    | Разметка (<br>• | аба      | Формулы   | Данные       | Рецензи<br>Заливка<br>Контур d | фигуры *    | Вид Раз          | аработчик | Констру<br>Сф на      | лередний п   | лакет Фо<br>илан * 📑 *                      | риат 🧐<br>2] 8 см | :         |
| 2                                                                                            | Восстановить ф                                                             | орматирова | ние стиля       | <u> </u> |           |              | 3 340ekm                       | а для фигур | Экспресс         | -стили    | 85.06                 | ласть выдел  | ения Д                                      | 📑 16 см           | 0         |
|                                                                                              | Текущий                                                                    | фрагмент   |                 |          | (         | тили фигур   | N                              |             | Стили            | WordArt   |                       | Упорядоч     | ить                                         | Размер            | <b>G</b>  |
| -                                                                                            | диаграмма 1                                                                | •6         | <u>Å</u>        |          |           |              |                                | 4           |                  |           | a service             | er al estare | - Denne en en en en en en en en en en en en | *******           |           |
|                                                                                              | A                                                                          | В          | С               | D        | E         | F            | G                              | N H         | 1                | J         | к                     | L            | M                                           | N                 | 0         |
| 1                                                                                            | Работа                                                                     | 2003       | 2004            | 2005     | 2006      | Итого        |                                | 1           |                  |           |                       |              |                                             |                   |           |
| 2                                                                                            | Образование                                                                | 623        | 2466            | 1865     | 7461      | 12415        |                                |             |                  |           |                       |              |                                             |                   |           |
| 3                                                                                            | ИТ                                                                         | 3991       | 13013           | 10354    | 34473     | 61831        |                                |             |                  |           |                       |              |                                             |                   |           |
| 4                                                                                            | Другое                                                                     | 1016       | 3921            | 2893     | 11238     | 19068        |                                |             |                  |           |                       |              |                                             |                   | 1.1.1.1.1 |
| 5                                                                                            | Безработный                                                                | 526        | 779             | 579      | 2763      | 4647         |                                |             |                  |           |                       |              |                                             |                   |           |
| 6                                                                                            | Учащийся                                                                   | 882        | 6828            | 5839     | 24105     | 37654        |                                |             |                  |           |                       |              |                                             |                   |           |
| 7                                                                                            | Не указано                                                                 | 7485       | 5271            | 27892    | 59467     | 100115       |                                |             |                  |           |                       |              |                                             |                   |           |
| 8                                                                                            | Итого                                                                      | 14523      | 32278           | 49422    | 139507    | 235730       |                                |             |                  |           |                       |              |                                             |                   |           |
| 10<br>11<br>12<br>13<br>14<br>15<br>16<br>17<br>18<br>19<br>20<br>21<br>22<br>23<br>24<br>25 | 70000<br>60000<br>50000<br>40000<br>30000<br>20000<br>10000<br>0<br>0<br>6 | разование  | К               | ОНТИНІ   | тент ст   | удентон      | в                              | е указано   | ₩ 2005<br>₩ 2006 |           |                       |              |                                             |                   |           |
| 20                                                                                           | н обла                                                                     | сть деятел | ьности (2)      | Област   | ь деятель | ности (3)    | Образова                       | ние Кур     |                  |           |                       |              |                                             |                   |           |
| For                                                                                          | 080 20                                                                     |            |                 |          |           |              |                                |             |                  |           | and the second second | (III) (III)  | 100%                                        | 90                |           |

Рис. 14.23. Оформление элементов диаграммы

Кроме того, для установки параметров оформления элементов можно использовать диалоговые окна. Для отображения окна выделите элемент диаграммы и в группе **Текущий фрагмент** вкладки **Работа с диаграммами/Формат** (см. рис. 14.23) нажмите кнопку **Формат выделенного элемента**.

Диалоговые окна для разных элементов имеет примерно одинаковый вид (рис.14.24). В левой части окна отображается список разделов (вкладок) окна. В правой части – элементы для настройки параметров элемента.

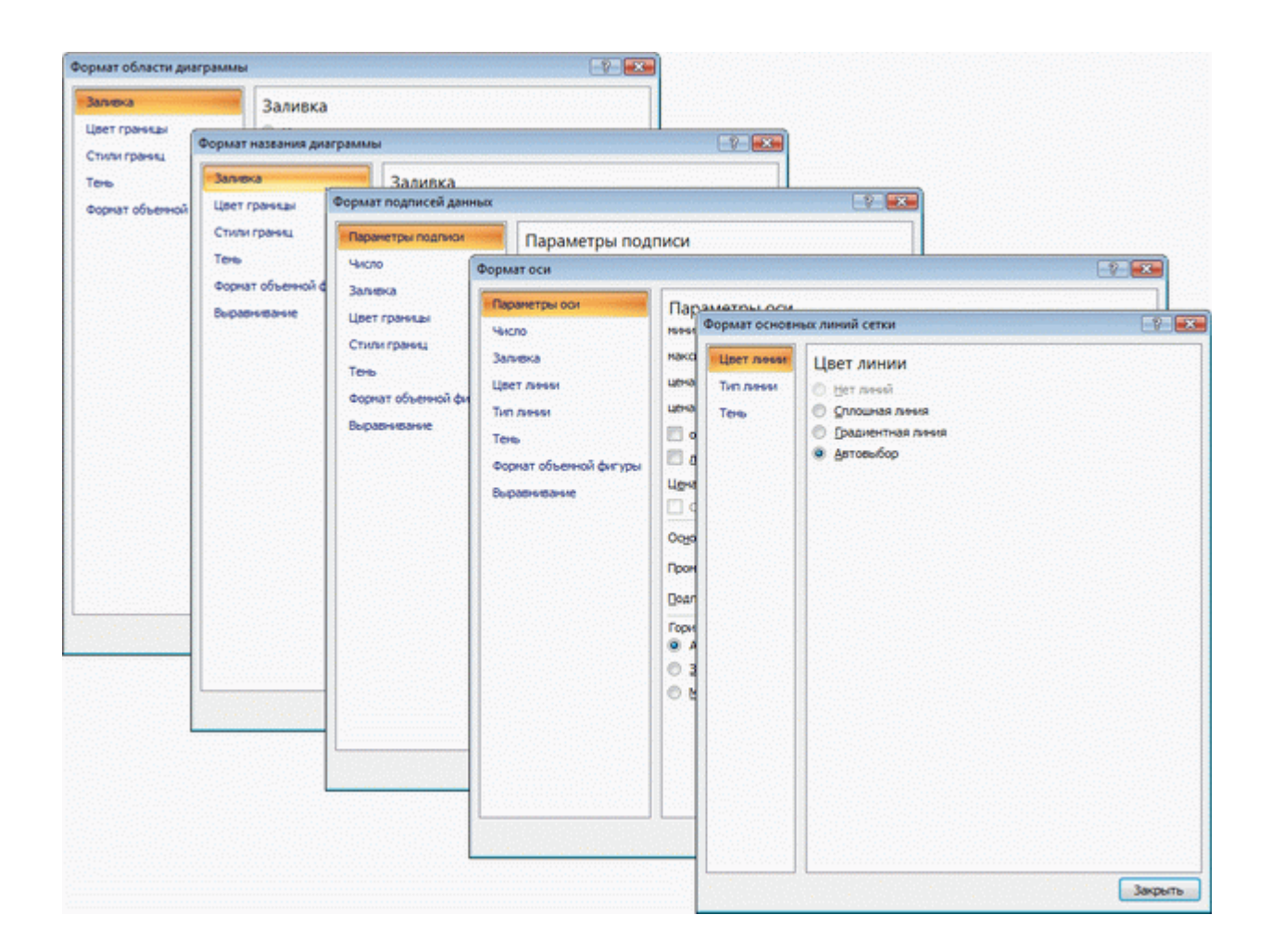

Рис. 14.24. Диалоговые окна для оформления элементов диаграммы

При изменении параметров в данном диалоговом окне внесенные изменения незамедлительно применяются к выбранному элементу диаграммы, что позволяет оценить результат изменения, не закрывая диалоговое окно. Однако в связи с немедленным применением измененных параметров кнопка **Отмена** в этом диалоговом окне отсутствует. Чтобы удалить изменения, необходимо нажать кнопку **Отменить** на панели быстрого доступа.

## Выбор стиля оформления элемента

Стиль оформления элемента определяет цвет и эффекты заливки элемента, параметры линии контура и эффекты, примененные при оформлении элемента.

- 1. Выделите элемент диаграммы.
- 2. В группе Стили фигур вкладки Работа с диаграммами/Формат щелкните по кнопке Дополнительные параметры галереи стилей.
- 3. Выберите требуемый вариант (рис.14.25)

| 0   | 0.00             | (*) ¥      |               |             | Статистика   | Microsoft Excel |           |                                          |                                         | Работа с ди          | аграммая   | и              |                      | a x    |
|-----|------------------|------------|---------------|-------------|--------------|-----------------|-----------|------------------------------------------|-----------------------------------------|----------------------|------------|----------------|----------------------|--------|
| 5   | Главная          | Вставка    | Разметка стра | ницы Фор    | мулы Данн    | ые Рецензир     | ование Ви | ид Разраб                                | отчик                                   | Конструкт            | op M       | акет Фо        | рмат 😢               | - = X  |
| 0   | бласть диаграммы |            |               |             |              | $\sim$          | $\sim$    | <u> </u>                                 | <u>A</u> -                              | Si Ha ne             | редний п   | us - B+        | 51 8 m               | -      |
| 3   | Формат выделен   | ного фрагм | ента          | Ade Ade     | Ade          | A6s A6s         | Ade       | Ade                                      | 12 -                                    | R Ha 30,             | дний план  | - Ri-          |                      |        |
| đ   | Восстановить ф   | орматирова | ние стиля     |             | ي ب          | -               | $\sim$    |                                          | · @                                     | 👫 Обла               | сть выделе | ния 斗          | 16 CM                | ÷.     |
|     | Текущий          | фрагмент   |               |             |              |                 |           |                                          | sat 15                                  | )                    | порядочи   | пь             | Размер               | 14     |
|     | Диаграмма 1      | - (1       | -             |             |              |                 |           |                                          |                                         |                      |            |                |                      | ¥      |
| SZ. | A                | В          | C             |             |              |                 |           | -                                        | J                                       | K                    | Line       | M              | N                    | 0      |
| 1   | Работа           | 2003       | 2004          | A6e A6e     | A6e          | A06 . A06       | Ado       | A60                                      |                                         |                      |            |                |                      |        |
| 2   | Образование      | 623        | 2466          |             |              |                 |           |                                          | 1                                       |                      |            |                |                      |        |
| 3   | ИТ               | 3991       | 13013         |             |              |                 |           |                                          |                                         |                      |            |                |                      |        |
| 4   | Другое           | 1016       | 3921          | -00         |              |                 |           | ~~~                                      |                                         |                      |            |                |                      |        |
| 5   | Безработный      | 526        | 78            |             |              | _               |           | _                                        |                                         |                      |            |                |                      |        |
| 0   | учащиися         | 882        | 6828          | Ade Ade     | Ade          | A66 A68         | AGe       | A66                                      |                                         |                      |            |                |                      |        |
| 0   | не указано       | 14522      | 2222          |             |              |                 | 2 - La    | -                                        |                                         |                      |            |                |                      |        |
| 9   | Photo            | 14525      | 544.0         |             |              |                 |           | ee 11                                    | 2 2 2 2 2 2 2 2 2 2 2 2 2 2 2 2 2 2 2 2 |                      |            |                |                      |        |
| 10  |                  |            |               | Ade Ade     | A0s          | ADe ADe         | ADD       | Ada                                      | 1.1                                     |                      |            |                |                      |        |
| 11  |                  |            |               |             |              |                 |           |                                          | · · · ·                                 |                      |            |                |                      |        |
| 12  | 70000            |            |               |             |              |                 |           | 2005                                     |                                         |                      |            |                |                      |        |
| 13  | 60000            |            |               |             |              |                 |           | 2006                                     |                                         |                      |            |                |                      |        |
| 14  | 50000            |            |               |             |              |                 |           |                                          |                                         |                      |            |                |                      |        |
| 15  |                  |            |               |             |              |                 |           |                                          |                                         |                      |            |                |                      |        |
| 16  | 40000            |            |               |             |              |                 |           | distant -                                |                                         |                      |            |                |                      |        |
| 1/  | 30000            |            |               |             |              |                 |           | 101033                                   |                                         |                      |            |                |                      |        |
| 19  | 20000            |            |               |             |              |                 |           | 200 BB                                   |                                         |                      |            |                |                      |        |
| 20  |                  |            |               | -           |              |                 |           | a sa sa sa sa sa sa sa sa sa sa sa sa sa |                                         |                      |            |                |                      |        |
| 21  | 10000            | -          |               |             |              |                 |           |                                          |                                         |                      |            |                |                      | ****** |
| 22  | 0                |            | 1             |             |              |                 | -         |                                          |                                         |                      |            |                |                      |        |
| 23  | 06               | разование  | ИТ            | Apyroe 5    | езработный з | Изщийся Неу     | казано    |                                          |                                         |                      |            |                |                      |        |
| 24  |                  |            |               |             |              |                 |           |                                          |                                         |                      |            |                |                      |        |
| 25  |                  |            |               |             |              |                 |           |                                          |                                         |                      |            |                |                      |        |
| 36  | н н / Обла       | сть деятел | ьности (2)    | Область дея | тельности (3 | ) Образовани    | е Курсы   |                                          | in the second second                    | in the second second | Linnerious | and a strength | Contract of Contract |        |
| for | 080              |            |               |             |              |                 |           |                                          |                                         |                      | CB IDL     | 100%           | 0                    | (4)    |

Рис. 14.25. Выбор стиля оформления элемента

#### Заливка элементов диаграммы

Заливку элемента можно установить самостоятельно, независимо от выбранного стиля элемента.

- 1. Выделите элемент диаграммы.
- 2. В группе Стили фигур вкладки Работа с диаграммами/Формат щелкните по кнопке Заливка фигуры и выберите цвет заливки (рис. 14.26).

| 0                                                                                            | 0 - 6 - 6                                                             | N.M.) =                         |                        |          | Ст        | атистика - М | ficrosoft Excel                          |                                                                                                    |                                           | Работа с                            | диаграммая                               |                | -                                       | σx               |
|----------------------------------------------------------------------------------------------|-----------------------------------------------------------------------|---------------------------------|------------------------|----------|-----------|--------------|------------------------------------------|----------------------------------------------------------------------------------------------------|-------------------------------------------|-------------------------------------|------------------------------------------|----------------|-----------------------------------------|------------------|
|                                                                                              | Главная                                                               | Вставка                         | Разметка               | страницы | Формулы   | Данные       | Рецензирование                           | Вид                                                                                                    | Разработчик                               | Констру                             | уктор М                                  | акет Ф         | ормат 😨                                 | - = ×            |
| 0 5 2                                                                                        | бласть днаграмми<br>Формат выделен<br>Восстановить ф                  | и<br>«ного фрагы<br>«орматирова | •<br>ента<br>ние стиля | Aős      | A68       | Aős          | 💁 Заливка фигуры 🖓<br>Авто<br>Цвета темы |                                                                                                    | А Дана Сана Сана Сана Сана Сана Сана Сана | • С <sub>6</sub> на<br>Ядна<br>Вроб | передний п<br>задний план<br>ласть выдем | ник <u>А</u> т | <ul> <li>8 см</li> <li>16 см</li> </ul> | :                |
|                                                                                              | Текуции                                                               | і фрагмент                      |                        |          | (         | стили фигер  | () = () = <b>* * *</b>                   |                                                                                                    | w WordArt                                 | a bannan                            | Упорядочи                                | rts.           | Размер                                  | ()<br>()<br>()   |
| -                                                                                            | диаграмма 1                                                           |                                 | J×                     |          |           |              |                                          | 1                                                                                                    |                                           | n i colorgani si c                  | d airtikiyenisin                         |                | 1 house in too in t                     | •                |
| -                                                                                            | A                                                                     | B                               | 2004                   | D        | 2006      | Manada .     |                                          |                                                                                                    | a provinsi asiana                         | ĸ                                   | haran <b>k</b> anza                      | M              | No. No.                                 |                  |
| 2                                                                                            | Padora                                                                | 2003                            | 2004                   | 2005     | 2000      | 121          |                                          |                                                                                                    |                                           |                                     |                                          |                |                                         |                  |
| 2                                                                                            | ит                                                                    | 3991                            | 13013                  | 10354    | 34473     | 6183         | Стандартные цвета                        |                                                                                                    |                                           |                                     |                                          |                |                                         |                  |
| 4                                                                                            | Другое                                                                | 1016                            | 3921                   | 2893     | 11238     | 1906         | Her samera                               |                                                                                                    |                                           |                                     |                                          |                |                                         |                  |
| 5                                                                                            | Безработный                                                           | 526                             | 779                    | 579      | 2763      | 444          |                                          |                                                                                                    |                                           |                                     |                                          |                |                                         |                  |
| 6                                                                                            | Учащийся                                                              | 882                             | 6828                   | 5839     | 24105     | 3765         | Duppine upera sana                       | and the second second s |                                           |                                     |                                          |                |                                         |                  |
| 7                                                                                            | Не указано                                                            | 7485                            | 5271                   | 27892    | 59467     | 10011        | Contraction                              |                                                                                                    |                                           |                                     |                                          |                |                                         |                  |
| 8                                                                                            | Utoro                                                                 | 14523                           | 32278                  | 49422    | 139507    | 23573        | Taranaa                                  | 0.00                                                                                                    |                                           |                                     |                                          |                |                                         |                  |
| 10<br>11<br>12<br>13<br>14<br>15<br>16<br>17<br>18<br>19<br>20<br>21<br>22<br>23<br>24<br>25 | 70000<br>60000<br>50000<br>40000<br>30000<br>20000<br>10000<br>0<br>0 | бразование                      | ИТ                     | ОНТИНІ   | ент ст    | уденто       | В                                        | ₩ 2005<br>₩ 2006                                                                                                    |                                           |                                     |                                          |                |                                         |                  |
| H                                                                                            | + н 06л                                                               | асть деятел                     | ьности (2)             | Област   | ь деятель | ности (3)    | Образование Курс                         | N AL                                                                                                    |                                           |                                     | IS.                                      |                |                                         |                  |
| 101                                                                                          | 080                                                                   |                                 |                        |          |           |              |                                          |                                                                                                    |                                           |                                     |                                          | 100%           | 9                                       | ( <del>•</del> ) |

Рис. 14.26. Установка заливки элемента

3. После выбора цвета можно выбрать вариант градиентной заливки. В меню кнопки по кнопке **Заливка фигуры** выберите команду Градиентная, а затем конкретный вариант (рис. 14.27).

| 0                                                                                            | 0 - 6 - 6                                                             | ¥. H.) #                                      |                        |         | Ста       | тистика - М | Aicrosoft Excel                         |                                       | Работа с диагра                                                                | нмами                                          |                                                                                             | -                      | σx    |
|----------------------------------------------------------------------------------------------|-----------------------------------------------------------------------|-----------------------------------------------|------------------------|---------|-----------|-------------|-----------------------------------------|---------------------------------------|--------------------------------------------------------------------------------|------------------------------------------------|---------------------------------------------------------------------------------------------|------------------------|-------|
| 9                                                                                            | Главная                                                               | Вставка                                       | Разметка               | траницы | Формулы   | Данные      | Рецензирование Вид                      | д Разработчик                         | Конструктор                                                                    | Макет                                          | Формат                                                                                      |                        | - = x |
| 0 0 0                                                                                        | бласть диагранни<br>у Формат выделен<br>Восстановить ф<br>Текущий     | и<br>кного фрагы<br>орматирован<br>к фрагмент | •<br>ента<br>ние стиля | Ade     | A66 (     | Абе         | Даливка-фигурысси<br>Дето<br>Цвета темы | А А А А А А А А А А А А А А А А А А А | <ul> <li>На передн</li> <li>На задний</li> <li>Область ва<br/>Упоря</li> </ul> | ий план т 🚦<br>план т 📑<br>целения 🔮<br>дочить | 1<br>1<br>1<br>1<br>1<br>1<br>1<br>1<br>1<br>1<br>1<br>1<br>1<br>1<br>1<br>1<br>1<br>1<br>1 | 8 см<br>16 см<br>азмер | ••••  |
|                                                                                              | Диаграмма 1                                                           | - (3                                          | f.                     |         |           |             |                                         |                                       |                                                                                |                                                |                                                                                             |                        | . *   |
|                                                                                              |                                                                       | В                                             | C                      | D       | E         | F           |                                         | J. J.                                 | K L                                                                            |                                                | 6-20-24-25                                                                                  | N                      | 0     |
| 1                                                                                            | Работа                                                                | 2003                                          | 2004                   | 2005    | 2006      | OIOLN       |                                         |                                       |                                                                                |                                                |                                                                                             |                        |       |
| 2                                                                                            | Образование                                                           | 623                                           | 2466                   | 1865    | 7461      | 1241        | Стандартные цвета                       |                                       |                                                                                |                                                |                                                                                             |                        |       |
| 3                                                                                            | ИТ                                                                    | 3991                                          | 13013                  | 10354   | 34473     | 6183        |                                         |                                       |                                                                                |                                                |                                                                                             |                        |       |
| 4                                                                                            | Другое                                                                | 1016                                          | 3921                   | 2893    | 11238     | 1906        | Нет заливки                             |                                       |                                                                                |                                                |                                                                                             |                        |       |
| 5                                                                                            | Безработный                                                           | 920                                           | 6020                   | 5/9     | 2/03      | 2746        | Другие цвета заливки                    |                                       |                                                                                |                                                |                                                                                             |                        |       |
| 7                                                                                            | Неуказано                                                             | 7485                                          | 5271                   | 27892   | 59467     | 10011       | Вистнок                                 |                                       |                                                                                |                                                |                                                                                             |                        |       |
| 8                                                                                            | Итого                                                                 | 14523                                         | 32278                  | 49422   | 139507    | 23573       | [радиентная                             | Нет градиента                         | 10000000000                                                                    | A 100                                          |                                                                                             |                        |       |
| 10<br>11<br>12<br>13<br>14<br>15<br>16<br>17<br>18<br>19<br>20<br>21<br>22<br>23<br>24<br>24 | 70000<br>60000<br>50000<br>40000<br>30000<br>20000<br>10000<br>0<br>0 | іразование                                    | И                      | ОНТИНГ  | ент ст    | удент о     | в                                       | Светлые вариа                         |                                                                                |                                                |                                                                                             |                        |       |
| 25                                                                                           |                                                                       |                                               |                        |         |           |             |                                         |                                       |                                                                                |                                                |                                                                                             |                        |       |
| H .                                                                                          | • • H 06n                                                             | асть деятел                                   | ьности (2)             | Област  | ь деятелы | ности (3)   | Образование / Курсы                     | Другие пр                             | адиентные залив                                                                | 0                                              |                                                                                             |                        |       |

Рис. 14.27. Выбор градиентной заливки

4. Вместо выбора цвета заливки, можно использовать заливку текстурой. В меню кнопки по кнопке **Заливка фигуры** выберите команду Текстура, а затем конкретный вариант (рис. 14.28).

| ÷                                 | 0-6-6                                                            | 1 ( ( ( ( ( ( ( ( ( ( ( ( ( ( ( ( ( ( ( |                        |        | Cn.     | STACTALS - | Microsoft Excel                                                    |                                                                                                    | Работа с днагранными                                                                                            |                                                              |
|-----------------------------------|------------------------------------------------------------------|-----------------------------------------|------------------------|--------|---------|------------|--------------------------------------------------------------------|----------------------------------------------------------------------------------------------------|----------------------------------------------------------------------------------------------------|--------------------------------------------------------------|
|                                   | Главная                                                          | Вставка                                 | Разметка с             | -      | Формулы | Asterna    | е Рецентирование Вид                                               | Patpetor-arx                                                                                                    | Конструктор Макет                                                                                               | Oppust 9 - 7                                                 |
| 0 0 0                             | ласть диагранны<br>Формат выделен<br>Восстановить Фо<br>Текущий  | иого фрагм<br>орнатирова<br>фрагмент    | exerta<br>nove chuista | Ada    | A00     |            | Arro<br>Arro<br>Upera revea                                        |                                                                                                    | Сд На передний план -<br>Чо На задний план -<br>Ву Область выделения<br>рторядочить                             | B - {] 8 os :<br>3. [] 16 os :<br>A. [] 16 os :<br>Patrice : |
| -                                 | Диаграмма 1                                                      | - (-                                    | f.                     | 1      |         | 1          | 0                                                                  |                                                                                                    |                                                                                                    |                                                              |
|                                   | A                                                                | B                                       | c                      | D      | E       | F          |                                                                    | and the second second s | reesone .                                                                                                    | A BRIDGER A                                                  |
| ĩ                                 | Работа                                                           | 2003                                    | 2004                   | 2005   | 2006    | introro    |                                                                    |                                                                                                    | The second second second second second second second second second second second second second second second se |                                                              |
| ž                                 | Образование                                                      | 623                                     | 2466                   | 1865   | 7461    | 12         | Стандартные цвета                                                  | All and the second second                                                                                                    | and the second                                                                                                  |                                                              |
| ŝ                                 | ИТ                                                               | 3991                                    | 13013                  | 10354  | 34473   | 611        |                                                                    | ICH PROVIDE                                                                                                    |                                                                                                    |                                                              |
| 5                                 | <i>Apyroe</i>                                                    | 1016                                    | 3921                   | 2893   | 11238   | 19         | Het Sannen                                                         | Distance of the local distance of the local distance of the local  | and and and and and and and and and and                                                                         | Stati PL/PS/NEEL/DIG                                         |
| 5                                 | Безработный                                                      | 526                                     | 779                    | 579    | 2763    | 44         | Dourse unera samenos                                               | Contraction of                                                                                                    | A Carl                                                                                                    | and the second                                               |
| 6                                 | Учащийся                                                         | 882                                     | 6828                   | 5839   | 24105   | 3765       | Detests                                                            | (A) (B) (2) (B)                                                                                                    | A STAND                                                                                                    | 日本のない                                                        |
| 7                                 | Не указано                                                       | 7485                                    | 5271                   | 27892  | 59467   | 1001       | California A                                                       | a Conta                                                                                                    | 10000                                                                                                    | ALL COMP                                                     |
| L                                 | Utroro                                                           | 14523                                   | 32278                  | 49422  | 139507  | 235        | Dodeseuma .                                                        | 1 1 1 1 1 1 1 1 1 1 1 1 1 1 1 1 1 1 1                                                                                                    | Contraction of the                                                                                              | 22503320062                                                  |
| 1                                 | 5                                                                | 2.5                                     | K                      | онтинг | ентст   | удени      | DB Star                                                            | Salar                                                                                                    | 17 1 1 1 1 1 1 1 1 1 1 1 1 1 1 1 1 1 1                                                                          |                                                              |
|                                   | 70000<br>60000<br>50000<br>40000<br>30000<br>20000<br>10000<br>0 |                                         | K                      | онтинг | ентст   | удент      | DB                                                                 |                                                                                                    | \$                                                                                                    |                                                              |
| 0 1 2 3 4 5 6 7 8 9 0 1 2 3 4 5 4 | 70000<br>60000<br>50000<br>30000<br>10000<br>10000<br>0<br>66    |                                         | K                      | Антини | EFT CT  | уденто     | DB<br>u 30<br>u 30<br>u 30<br>u 30<br>u 30<br>u 30<br>u 30<br>u 30 |                                                                                                    | 4                                                                                                    |                                                              |

Рис. 14.28. Выбор текстуры заливки

# Контур (линии) элементов диаграммы

Параметры контура или линии элемента можно установить самостоятельно, независимо от выбранного стиля элемента.

- 1. Выделите элемент диаграммы.
- 2. В группе Стили фигур вкладки Работа с диаграммами/Формат щелкните по кнопке Контур фигуры и выберите цвет линии (рис. 14.29).

| 0                                                                                                    | 0.0.                                                         | * ( X.M                                       |                   |                   | Ст                | тистика - М        | icrosoft Excel                                                        |                                        |                              | Работа с ди                              | аграммами                                                 |                                        | - a x                |
|----------------------------------------------------------------------------------------------------|--------------------------------------------------------------|-----------------------------------------------|-------------------|-------------------|-------------------|--------------------|-----------------------------------------------------------------------|----------------------------------------|------------------------------|------------------------------------------|-----------------------------------------------------------|----------------------------------------|----------------------|
|                                                                                                    | Главная                                                      | Вставка                                       | Разметка          | страницы          | Формулы           | Данные             | Рецензирование                                                        | вид                                    | Разработчик                  | Конструкто                               | ор Макет                                                  | Формат                                 | 😧 – 🖛 🗙              |
| 0 0 0                                                                                                   | бласть диаграмы<br>Формат выделе<br>Восстановить (<br>Текущи | ы<br>нного фрагы<br>форматирова<br>й фрагмент | ента<br>ние стиля | Ade               | Aõe (             | Абе                | Он Заливка фигуры -<br>Контур фигуры -<br>Вато<br>Цвета темы          |                                        | А<br>ес-стили<br>м WordArt О | Сы На пер<br>Въ На зад<br>Въ Облас<br>Ул | редний план *<br>ний план *<br>Ть выделения<br>порядочить | D - [] 8 c<br>2]-<br>2]-<br>2]-<br>Par | м :<br>м :<br>мер /7 |
|                                                                                                    | Диаграмма                                                    | 1 (ð                                          | fx.               | -                 |                   |                    |                                                                       |                                        |                              |                                          |                                                           |                                        | *                    |
| 1 2 2                                                                                                   | А<br>Работа<br>Образования                                   | B<br>2003<br>623                              | C<br>2004<br>2466 | D<br>2005<br>1865 | E<br>2006<br>7461 | F<br>Итого<br>1241 |                                                                       |                                        | 1                            | к                                        | LN                                                        | 1 N                                    | 0                    |
| 4 5                                                                                                    | Другое<br>Безработный                                        | 1016                                          | 3921              | 2893              | 11238             | 1906               | Нет контура                                                           |                                        |                              |                                          |                                                           |                                        |                      |
| 0<br>7<br>8                                                                                             | учащиися<br>Не указано<br>Итого                              | 7485                                          | 5271<br>32278     | 27892             | 59467<br>139507   | 100:1<br>23573     | <ul> <li>Другие цвета кон</li> <li>Долщина</li> <li>Штонии</li> </ul> | rypa                                   |                              |                                          |                                                           |                                        |                      |
| 9<br>10<br>11<br>12<br>13<br>14<br>15<br>16<br>17<br>18<br>19<br>20<br>21<br>22<br>23<br>24<br>25<br>24 | 70000<br>60000<br>50000<br>40000<br>20000<br>10000<br>0<br>0 | бразование                                    | ит                | Онтинг            | ент ст            | удентс.            | цийся Не указано                                                      | <ul> <li>2000</li> <li>2000</li> </ul> |                              |                                          |                                                           |                                        |                      |
| H                                                                                                    | 4 > H 06/                                                    | асть деятел                                   | ьности (2)        | Област            | ь деятель         | ности (3)          | Образование / Кур                                                     | CN                                     |                              | <u> </u>                                 |                                                           |                                        |                      |
|                                                                                                    |                                                              |                                               |                   |                   |                   |                    |                                                                       |                                        |                              |                                          | THE DAY CON AV                                            |                                        |                      |

Рис. 14.29. Установка параметров контур (линии) элемента

3. Для выбора толщины (ширины) линии в меню кнопки по кнопке **Контур фигуры** выберите команду Толщина, а затем требуемое значение (рис. 14.30)

| 0   | 0 - 0            | (m.) •     |                       |          | Ст        | атистика - М | licrosoft Excel     |            |             | Работа | с диаграми | мами     |            | -     | -   | ×   |
|-----|------------------|------------|-----------------------|----------|-----------|--------------|---------------------|------------|-------------|--------|------------|----------|------------|-------|-----|-----|
|     | Главная          | Вставка    | Разметка              | страницы | Формулы   | Данные       | Рецензирование      | вид        | Разработчик | Констр | уктор      | Макет    | Формат     |       |     | ×   |
| 0   | бласть диаграммы |            | (1990) - <sup>1</sup> |          |           |              | Эн Заливка фигуры - |            | A A         | E B H  | передний   | й план т | 10 - 511 S | t ras |     |     |
| 3   | Формат выделен   | ного фрагм | ента                  | Ade      | Ade       | A66          | 🗾 Контур фигуры 🕬   | an passive | • ¥ 🖉       | - R.H. | задний н   | nan 🕋    | 2          |       |     |     |
| 4   | Восстановить фо  | орматирова | ние стиля             | $\cup$   |           |              | Авто                |            | • А         | - Sto  | бласть вы  | еления   | a- 🖙       | 16 CM | ्रम |     |
|     | Текущий          | фрагмент   |                       |          | (         | Стили фигтр  | Цвета темы          |            | Net WordArt | 6      | Ynops,     | очить    | P          | змер  | 12  |     |
|     | Диаграмма 1      |            | f <sub>x</sub>        |          |           |              |                     |            |             |        |            |          |            |       |     | 2   |
| 12  |                  | B          | C                     |          | E         |              |                     |            | Sec. 150    | . К.   | L          | Sec. and | A          | Nerro | 0   |     |
| 1   | Работа           | 2003       | 2004                  | 2005     | 2006      | Итого        |                     |            |             |        |            |          |            |       |     |     |
| 2   | Образование      | 623        | 2466                  | 1865     | 7461      | 12-1         |                     |            |             |        |            |          |            |       |     |     |
| 3   | ит               | 3991       | 13013                 | 10354    | 34473     | 6183         | Стандартные цвета   |            |             |        |            |          |            |       |     |     |
| 4   | Другое           | 1016       | 3921                  | 2893     | 11238     | 1906         |                     |            |             |        |            |          |            |       |     |     |
| 5   | Безработный      | 526        | 779                   | 579      | 2763      | 464          | Нет контура         |            |             |        |            |          |            |       |     |     |
| 6   | Учащийся         | 882        | 6828                  | 5839     | 24105     | 3765         | 😗 Другие цвета кон  | typa       |             |        |            |          |            |       |     |     |
| 7   | Не указано       | 7485       | 5271                  | 27892    | 59467     | 100.1        | Толщина             |            | 0.25 m -    |        |            |          |            |       |     | - 1 |
| 8   | Итого            | 14523      | 32278                 | 49422    | 139507    | 23573        | Штрини              | ь.         | 0.5 m       |        |            |          |            |       |     | - 1 |
| 9   |                  |            |                       |          |           | 1            | Стрелки             |            | 0.75 m      |        |            |          |            |       |     |     |
| 10  |                  |            | K                     | онтинг   | ентст     | удентс       |                     |            | 1.07        |        |            |          |            |       |     | -   |
| 12  | 70000            |            |                       |          |           |              |                     | - 20/      | 15 m        |        |            |          |            |       |     |     |
| 13  | 60000            |            |                       |          |           |              |                     | - 200      | 2.25 m      |        | 100        |          |            |       |     | 1   |
| 14  |                  |            |                       |          |           |              |                     | = 200      | 8,40 m      |        |            |          |            |       |     |     |
| 15  | 50000            |            |                       |          |           |              |                     |            | 46.00       |        |            |          |            |       |     |     |
| 16  | 40000            |            |                       |          |           |              |                     |            | 4,5 m       |        | 64         |          |            |       |     |     |
| 17  | 10000            |            |                       |          |           |              | 1.1                 |            | 0 111 0     |        | -01        |          |            |       |     |     |
| 18  | 30000            |            |                       |          |           | 1            |                     |            | ния Другие  | линии  |            |          |            |       |     |     |
| 19  | 20000            |            |                       |          |           |              |                     |            |             |        |            |          |            |       |     |     |
| 20  | 10000            |            | -                     |          |           |              |                     |            | 1.11.11     |        |            |          |            |       |     |     |
| 21  |                  |            |                       | _        |           |              |                     |            |             |        |            |          |            |       |     | _   |
| 22  |                  |            |                       |          |           |              |                     |            |             |        |            |          |            |       |     |     |
| 23  | 06               | разование  | M                     | Другое   | bespa6    | отныя. Уча   | щиися не указано    |            |             |        |            |          |            |       |     | -   |
| 24  |                  |            |                       |          |           |              |                     |            |             |        |            |          |            |       |     | -   |
| 25  |                  |            |                       |          |           |              |                     |            |             |        |            |          |            |       |     |     |
| H   | • • н / Обла     | сть деятел | ьности (2)            | Област   | ь деятель | ности (3)    | Образование Кур     | сы 🔄 4     |             |        | 0.         |          |            | 18836 | 200 | Ū   |
| For | гово 🎦           |            |                       |          |           |              |                     |            |             |        | ···· ( 🗰 ( | 0 0 10   | 0% 🕤       |       |     |     |

Рис. 14.30. Выбор толщины контура (линии) элемента

# Эффекты оформления элементов диаграммы

Эффект оформления элемента можно установить самостоятельно, независимо от выбранного стиля элемента.

- 1. Выделите элемент диаграммы.
- 2. В группе Стили фигур вкладки Работа с диаграммами/Формат щелкните по кнопке Эффекты для фигур, вид эффекта, а затем конкретный вариант (рис. 14.31).

| Главная       Вставка       Размется спраница       Формула       Данные       Рецензирование       Вид       Разработных       Конструктор       Макет       Формат       Ф         Формат       Формат       Фанные       Рецензирование       Вид       Разработных       Конструктор       Макет       Формат       Ф       Вид       Разработных       Конструктор       Макет       Формат       Ф       Вид       Фанные       Фанные<                                                                                                    | 0                                                                                                  | 0 0 - 0                                                                    | •          |                |          | Ст        | тистика - М | Aicroso                | oft Excel                               |                      |      |            | Работа       | с диаграмы  | ами    |         | -       |     | 1   | × |
|----------------------------------------------------------------------------------------------------|----------------------------------------------------------------------------------------------------|----------------------------------------------------------------------------|------------|----------------|----------|-----------|-------------|------------------------|-----------------------------------------|----------------------|------|------------|--------------|-------------|--------|---------|---------|-----|-----|---|
| Область диаграммы         До         Аб         Аб                                                                                                    | 2                                                                                                  | Главная                                                                    | Вставка    | Разметка       | страницы | Формулы   | Данные      | P                      | ецензирование                           | Вид Ра               | spat | отчик      | Констр       | уктор       | Макет  | Фора    | ат (    | 9 - | •   | × |
| Формат выделенного фрагмента         Абв         Абв         Контур фигура         Усопресс-спани         -         Фр. Ма задний план         Int         Int <thint< th="">         Int         <thint< th=""></thint<></thint<>                                                                                                    | 06                                                                                                 | ласть диаграммы                                                            |            |                |          | $\frown$  |             | 34 34                  | ливка фигуры т                          |                      | 4    | <u>A</u> - | Ch H         | в передний  | план - | l≥• ;   | 8 04    |     | 1   |   |
| Восстановить форматирование стиля         Стили фит         Эффекти для фитуро         Sconducture         Conductor         Sconductor         Scon                                                                                                    | 3                                                                                                  | Формат выделен                                                             | ного фрагм | ента           | Aõs      | Aõs       | A68         | Ko                     | нтур фигуры *                           | 34/004/              | Y    | <u>M</u> - | <b>9</b> 5 H | а задний пл | ан т   | 9-      |         |     |     |   |
| Диаграмма 1         F         Диаграмма 1         F         J         K         L         M         N         Passeep         Passeep         Passep         Passep         Passep </td <td>4</td> <td>Восстановить фо</td> <td>рматирова</td> <td>ние стиля</td> <td></td> <td><u> </u></td> <td></td> <td><b>4</b> 34</td> <td>фекты для фигур</td> <td>· ·</td> <td></td> <td><u>م</u>.</td> <td>% o</td> <td>бласть выд</td> <td>ления</td> <td>5A-   *</td> <td>0- 16 G</td> <td></td> <td>2</td> <td></td>                                                                                                    | 4                                                                                                  | Восстановить фо                                                            | рматирова  | ние стиля      |          | <u> </u>  |             | <b>4</b> 34            | фекты для фигур                         | · ·                  |      | <u>م</u> . | % o          | бласть выд  | ления  | 5A-   * | 0- 16 G |     | 2   |   |
| Диаграмма 1       С       Л         A       B       C       D       E       F         1       Pa6ora       2003       2004       2005       2006       Итого         2       Образование       623       2466       1865       7461       124       Image: Comparison of the comparison of the comparison | taxa                                                                                               | Текущий                                                                    | фрагмент   | la di sentenda |          | (         | тили фиг р  |                        | Заготовка                               |                      |      | Art G      | d Distant    | Упорядо     | чить   |         | Passie  | P   | 83  |   |
| A         B         C         D         E         F           1         Работа         2003         2004         2005         2006         Итого           2         Образование         623         2466         1865         7461         1241           3         ИТ         3991         13013         10354         34473         613           4         Другое         1016         3921         2893         11238         1966           5         Безработный         526         779         579         2763         444           6         Учащийся         882         6828         5839         24105         3765           7         Не указано         7485         5271         27892         59467         10011           8         Итого         14523         32278         49422         139507         2353           9         10           Поворот об демикой фигуры             13         60000            10001             13         1000            10000                                                                                                    | _                                                                                                  | Диаграмма 1                                                                | - (3       | fa             |          |           |             |                        |                                         |                      |      |            |              |             |        |         | -       |     |     | ş |
| 1       Работа       2003       2004       2005       2006       Итого         2       Образование       623       2466       1865       7461       1241         3       ИТ       3991       13013       10354       34473       6133         4       Другое       1016       3921       2893       11238       1966         5       Безработный       526       779       579       2763       444         6       Учащийся       882       6828       5839       24105       3765         7       Не указано       7485       5271       27892       59467       10011         8       Итого       14523       32278       49422       139507       2353         9       10         Селаживание           11       70000         Поворот обуемной фигуры           13       60000               14       0000                14       0000                                                                                                    |                                                                                                    | A                                                                          | В          | C              | D        | E         | F           | 100                    | Iena                                    |                      |      | 1          | K            | L           |        | Annelis | N       | -   | 0   |   |
| 2       Образование       623       2466       1865       7461       1241         3       ИТ       3991       13013       10354       34473       6163         4       Другое       1016       3921       2893       11238       1966         5       Безработный       526       779       579       2763       444       Скачение       >         5       Контингент студент       Сулаживание       >       Сулаживание       >          8       Итого       14523       32278       49422       139507       2353        Сулаживание       >         9       10       14523       32278       49422       139507       2353         Вез рельефа         11       70000       60000       14523       32278       49422       139507       2353             Penacф         Penacф           Penacф          Penacф                                                                                                    | 1                                                                                                  | Работа                                                                     | 2003       | 2004           | 2005     | 2006      | NTORO       | -                      |                                         |                      |      |            |              |             |        |         |         |     |     |   |
| 3       И1       33931       13013       100324       34473       0143         4       Другое       1016       3921       2893       11238       1906         5       Безработный       526       779       579       2763       44       Скечение       >         7       Не указано       7485       5271       27892       59467       1001       C(лаживание       >         8       Итого       14523       32278       49422       139507       2353       C(лаживание       >         9       10       14523       32278       49422       139507       2353       Penueф       Fes penueфa         10       10       14523       32278       49422       139507       2353       Penueф       Fes penueфa       Fes penueфa         11       70000       60000       10       10       Penueф       Fes penueфa       Fes penueфa       Fes penu                                                                                                    | 2                                                                                                  | Образование                                                                | 623        | 2466           | 1865     | 7461      | 1241        |                        | Отражение                               |                      |      |            |              |             |        |         | -       |     |     | П |
| 4     Другое     100     3322     2033     11230     1340       5     Безработный     526     779     579     2763     444       6     Учащийся     882     6828     5839     24105     3745       7     Не указано     7485     5271     27892     59467     100.1       8     Итого     14523     32278     49422     139507     2353       9     10     14523     32278     49422     139507     2353       9     10     14523     32278     49422     139507     2353       9     10     10000     10000     10000     10000       11     70000     10000     10000     10000       12     10000     10000     11200     10000       13     10000     10000     10000     10000       14     150000     10000     10000     10000       16     400000     10000     10000     10000                                                                                                    | 3                                                                                                  | Autrop .                                                                   | 1016       | 13013          | 10354    | 344/3     | 1006        | 1                      |                                         |                      |      |            |              |             |        |         |         |     |     | 1 |
| 6       Учащийся       882       6828       5839       24105       3765         7       Не указано       7485       5271       27892       59467       100.1         8       Итого       14523       32278       49422       139507       23573         9       10       14523       32278       49422       139507       23573         11       70000       60000       10000       10000       10000       10000         13       60000       11       100000       11       100000       100000         13       50000       11       12006       11       100000       100000         14       15       16       400000       10000       11       100000       100000                                                                                                    | 5                                                                                                  | Безработный                                                                | 526        | 779            | 579      | 2763      | 444         |                        | Свечение                                |                      |      |            |              |             |        |         |         |     |     | H |
| 7         Не указано         7485         5271         27892         59467         100.1         С слаживание         >           8         Итого         14523         32278         49422         139507         23573                                                                                                    | 6                                                                                                  | Учащийся                                                                   | 882        | 6828           | 5839     | 24105     | 3765        | -                      |                                         |                      |      |            |              |             |        |         |         |     |     | H |
| 8         Итого         14523         32278         49422         139507         23573           9         10         Контингент студента         Рельсф         Без рельсфа           11         70000         Поворот объемной фигуры         Рельсф           13         60000         11         12         12           14         50000         12006         12006         12006                                                                                                    | 7                                                                                                  | Не указано                                                                 | 7485       | 5271           | 27892    | 59467     | 10011       |                        | Селаживание                             |                      |      |            |              |             |        |         | 1       |     |     | 1 |
| 9<br>10<br>11<br>12<br>10<br>10<br>10<br>10<br>10<br>10<br>10<br>10<br>10<br>10                                                                                                    | 8                                                                                                  | Итого                                                                      | 14523      | 32278          | 49422    | 139507    | 23573       | النفية)<br>محمد المحمد |                                         |                      |      |            |              |             | 1      | -       | 1       |     |     | Н |
| 17         30000           18         20000           10         20000           10000         0           10000         0           0         0           0         0           0         0           0         0           0         0           0         0           0         0           0         0           0         0           0         0           0         0           0         0           0         0           0         0           0         0           0         0           0         0           0         0           0         0           0         0           0         0           0         0           0         0           0         0           0         0           0         0           0         0           0         0           0         0           0         0           0 <th>10<br/>11<br/>12<br/>13<br/>14<br/>15<br/>16<br/>17<br/>18<br/>19<br/>20<br/>21<br/>22<br/>23<br/>24<br/>25<br/>24</th> <th>70000<br/>60000<br/>50000<br/>40000<br/>30000<br/>20000<br/>10000<br/>0<br/>0<br/>0</th> <th>разование</th> <th>ИТ</th> <th>ОНТИНГ</th> <th>ент ст</th> <th>отный учи</th> <th></th> <th>Рельсо<br/>Поворот объем<br/>я Не указано</th> <th>ной фигуры<br/>= 2006</th> <th></th> <th>Persee</th> <th>раметры</th> <th>)</th> <th></th> <th></th> <th></th> <th></th> <th></th> <th></th>                                                                                                    | 10<br>11<br>12<br>13<br>14<br>15<br>16<br>17<br>18<br>19<br>20<br>21<br>22<br>23<br>24<br>25<br>24 | 70000<br>60000<br>50000<br>40000<br>30000<br>20000<br>10000<br>0<br>0<br>0 | разование  | ИТ             | ОНТИНГ   | ент ст    | отный учи   |                        | Рельсо<br>Поворот объем<br>я Не указано | ной фигуры<br>= 2006 |      | Persee     | раметры      | )           |        |         |         |     |     |   |
| н + + H / Область деятельности (2) Область деятельности (3) / Образование / Курсы / М                                                                                                    | 14                                                                                                 | н н обла                                                                   | сть деятел | ьности (2)     | Област   | ь деятель | ности (3)   | 06p                    | азование 🖉 Курс                         | CM                   |      |            |              |             |        |         |         |     | > 0 |   |

Рис. 14.31. Выбор эффекта оформления элемента

## Особенности оформления осей

Большинство типов диаграмм, за исключением круговых и кольцевых, имеют оси.Количество осей на диаграмме может быть различным: от одной на лепестковой диаграмме, до трех на объемных гистограммах и диаграммах с областями.

Одна из осей является осью значений. По ней отсчитывают значения рядов данных диаграммы. Как правило, это вертикальная ось.

Ось, вдоль которой строятся ряды данных, называют осью категорий. Как правило, это горизонтальная ось.

На некоторых типах объемных диаграмм может иметься ось рядов данных.

При оформлении осей диаграммы может потребоваться настройка параметров оси. Это можно сделать только с помощью диалогового окна **Формат оси**.

- 1. Выделите ось диаграммы.
- 2. В группе **Текущий фрагмент** вкладки **Работа с диаграммами/Формат** (см. рис. 14.23) нажмите кнопку **Формат выделенного элемента**.
- 3. В разделе **Параметры оси** окна **Формат оси** выберите и установите требуемые параметры.

4. Для оси значений можно установить максимальное и минимальное значение оси, цену основных и промежуточных делений, установить другие параметры (рис. 14.32).

| Вертика<br>Эр Форн<br>Д Восс                                                                                                    | Главная<br>льная ось ()<br>нат выделен<br>тановить ф<br>Техущий                                                               | Вставка<br>рначений)<br>иного фрагми<br>орматирован<br>і фрагмент | Разметка с<br>•<br>ента<br>ние стиля                                     | праницы                                                                       | Формулы                                                                           | Данные Рецензирование Вид Разработчик Конструктор Макет Формат @ - 7<br>Заливка филуры *<br>С Констру филуры *<br>Вид Разработчик Конструктор Макет Формат @ - 7<br>В На передний план * [2] *<br>В са :<br>В са :<br>В са :<br>Формат оси                                                                                                    |
|----------------------------------------------------------------------------------------------------|----------------------------------------------------------------------------------------------------|-------------------------------------------------------------------|--------------------------------------------------------------------------|-------------------------------------------------------------------------------|-----------------------------------------------------------------------------------|----------------------------------------------------------------------------------------------------|
| Ди:<br>1 Раб<br>2 Обр<br>3 ИТ<br>4 Дру<br>5 Безз<br>6 Уча<br>7 Не у<br>8 Ито<br>9<br>10<br>11<br>12<br>13<br>14<br>15<br>16<br>17<br>7 | аграмма 1<br>А<br>азование<br>гое<br>работный<br>цийся<br>казано<br>го<br>100000<br>90000<br>90000<br>80000<br>50000<br>50000 | B<br>2003<br>623<br>3991<br>1016<br>526<br>882<br>7485<br>14523   | ر<br>2004<br>2466<br>13013<br>3921<br>779<br>6828<br>5271<br>32278<br>₭( | D<br>2005<br>1865<br>10354<br>2893<br>579<br>5839<br>27892<br>49422<br>ОНТИНГ | E<br>2006<br>7441<br>34473<br>11228<br>2743<br>24105<br>59467<br>139567<br>eHT CT | Параметры оси<br>Число<br>Залявка<br>Цвет лики<br>Цвет лики<br>Параметры ОСИ<br>якиональное значение:<br>Выраениезии<br>Выраениезии<br>Выраениезии<br>Собракать (рагной порядок значений<br>Сотобракать на диперание<br>Сотобракать на диперание<br>Сотобра |
| 18<br>19<br>20<br>21<br>22<br>23<br>24<br>25                                                                                           | 40000<br>30000<br>20000<br>10000<br>0<br>0<br>0                                                                               | образование                                                       | ит                                                                       | Друго<br>Области                                                              | е Безра                                                                           | ности (3) Образование Курсы (                                                                                                    |

Рис. 14.32. Установка параметров оси значений

5. Для оси категорий можно установить интервал между подписями, порядок категорий, расстояние подписи от оси и другие параметры (рис. 14.33).

| 2 | изонтальная ось<br>Формат выделен<br>Восстановить Фі<br>Техущий                                                                                                   | (калегорий)<br>ного фрагм<br>орнатирова<br>фрагмент                      | eserta<br>more churta                                                | -                                                                             | -                                                                       |                                                                                        | Залиека фигуры *<br>Контур фигуры *<br>Эмблесты ма лигип, *<br>Формат осм                                      |                                                                                                    | Cill Ha nesesson<br>Ris Ha susseed n<br>Ris Officers and                                                                                                    | k nam *<br>nam * | 81 원)<br>87 원)<br>41 원) | сы<br>6 сы<br>1/ 16 |    |
|---|----------------------------------------------------------------------------------------------------|--------------------------------------------------------------------------|----------------------------------------------------------------------|-------------------------------------------------------------------------------|-------------------------------------------------------------------------|----------------------------------------------------------------------------------------|----------------------------------------------------------------------------------------------------|----------------------------------------------------------------------------------------------------|----------------------------------------------------------------------------------------------------|------------------|-------------------------|---------------------|----|
|   | Диаграмма 1<br>А<br>Работа<br>Образование<br>ИТ<br>Другое<br>Безработный<br>Учащийся<br>Не указано<br>Итого<br>70000<br>60000<br>50000<br>50000<br>50000<br>20000 | • (2)<br>8<br>2003<br>623<br>3991<br>1016<br>526<br>882<br>7485<br>34523 | 5<br>C<br>2004<br>39013<br>3921<br>779<br>6633<br>5271<br>82278<br>K | D<br>2005<br>1865<br>10354<br>2993<br>579<br>5839<br>27892<br>49422<br>ОНТИНІ | E<br>2006<br>7461<br>34473<br>11238<br>2763<br>24105<br>59467<br>139507 | F<br>Итого<br>12415<br>61831<br>19068<br>4647<br>37654<br>100115<br>235730<br>УДСНТО 3 | Раронетри/оси<br>Число<br>Заливна<br>Цает лички<br>Тип лички<br>Тель<br>Борнат объемной фитури<br>Вировнивание | Параметры (<br>устеревлиеная)<br>Истеревлиеная)<br>Ватовибор<br>Сратны коте<br>Сратны пор<br>Вастовиче до по<br>Тип вос<br>Фаратны пор<br>Осрание<br>Осрание<br>Осрание<br>Сорение<br>Протеруточные<br>Пранку сон<br>Вестикальная со<br>Фаратно сон<br>Вестикальная со<br>Фаратно сон | ОСИ<br>деленияния<br>подписания<br>реника интервала<br>илари категорий<br>дликак ег осня []<br>конове длиника<br>наруку<br>нет<br>радам с осно<br>и пореовсаетт<br>ионерого []<br>ракако с осно<br>разра с осно<br>разра с осно<br>ракования<br>наруку | •                |                         |                     |    |
|   | 10000<br>0<br>06                                                                                                    | patoearue                                                                | ит                                                                   | Apyron                                                                        | e Seapad                                                                | ютный Учац                                                                             |                                                                                                    |                                                                                                    |                                                                                                    | 6                |                         | equits.             | Ĵ. |

Рис. 14.33. Установка параметров оси категорий

# Оформление шрифта элемента

Для установки параметров шрифта диаграммы можно воспользоваться элементами группы **Стили WordArt** вкладки **Работа с диаграммами/Формат** (см. рис.14.23). Однако использование этих элементов назначает эффекты WordArt для шрифта элементов, что не всегда приводит к хорошему результату (рис. 14.34).

| 0       | 0.00            | •          |            |                     | Ст                                                                                                    | ятистика - Мі | crosoft E | xcel               |             |            | Работа                                 | диаграмы  | ами        | - manufile | σx    |
|---------|-----------------|------------|------------|---------------------|----------------------------------------------------------------------------------------------------|---------------|-----------|--------------------|-------------|------------|----------------------------------------|-----------|------------|------------|-------|
| 2       | Главная         | Вставка    | Разметка   | страницы            | Формулы                                                                                                    | Данные        | Рецен     | зирование          | Вид Раз     | работчик   | Констр                                 | уктор     | Макет      | Формат 🕑   | - = × |
| 06      | ласть диаграммы |            | -          |                     | $\square$                                                                                                    |               | Э Заливк  | а фигуры т         | A           |            | - При                                  | передний  | nnais 🗉 📘  | - 3 8 CM   |       |
| 3       | Формат выделен  | ного фрагм | ента       | Ade                 | Ade                                                                                                    | A66 - 🖸       | 🙎 Контур  | фигуры *           | Exchorecc-  | CTMAN A    | - 9 <u>6</u> Ha                        | задний пл | ын т       | -          |       |
| 4       | Восстановить фо | орматирова | ние стиля  | -                   |                                                                                                    |               | J Эффек   | ты для фигур *     |             | A.         | 1 1 06                                 | ласть выд | еления 🔝   |            |       |
| Lesses. | Текущии         | фрагмент   |            | 21 July 100210 (101 | and the second second se | тили фигур    | NA DANA A |                    | Примен      | нимо к выд | еленному                               | тексту    |            | Размер     |       |
| -       | диаграмма 1     | - (3       | Jx         |                     |                                                                                                    |               |           |                    |             | ∕∆         |                                        | A         | Δ          |            | •     |
| 1       | A               | 2003       | 2004       | 2005                | 2006                                                                                                    | HIDTO         | G         | Carlonato H. Carlo | 6-03        | 6          | 5                                      | $\sim$    | 8-a        | N          |       |
| 2       | Образование     | 673        | 2466       | 1865                | 7461                                                                                                    | 12415         |           |                    |             | ~          | 6                                      |           | 10         |            |       |
| 3       | ИТ              | 3991       | 13013      | 10354               | 34473                                                                                                    | 61831         |           |                    | A           | A          | 12                                     | A         | A          |            |       |
| 4       | Другое          | 1016       | 3921       | 2893                | 11238                                                                                                    | 19068         |           |                    |             | -          | -                                      | -         |            | 8          |       |
| 5       | Безработный     | 526        | 779        | 579                 | 2763                                                                                                    | 4647          |           |                    |             |            |                                        | Δ         |            | 8          |       |
| 6       | Учащийся        | 882        | 6828       | 5839                | 24105                                                                                                    | 37654         |           |                    | <i>[</i> ~~ | <i>~</i>   | 0-0                                    |           |            | §          |       |
| 7       | Не указано      | 7485       | 5271       | 27892               | 59467                                                                                                    | 100115        |           |                    | A           |            | •                                      |           |            | 8          |       |
| 8       | UTOFO           | 14523      | 32278      | 49422               | 139507                                                                                                    | 235730        |           |                    | A           | A          | A                                      | A         | 10         | 8          |       |
| 10      |                 |            | V.         |                     |                                                                                                    |               |           |                    | Примен      |            | ему тексту                             | в фигуре  |            | 8          |       |
| 11      |                 |            | n          | онтинг              | ентст                                                                                                    | денто         | s         |                    | A.          | 000000     | 1000                                   | 100207    | 10000      |            |       |
| 12      | 70000           |            |            |                     |                                                                                                    |               |           |                    | 1/4         | A          | A                                      | A         | A          |            | 3     |
| 13      | 60000           |            |            |                     |                                                                                                    |               |           |                    | Repaired in |            | -0.00000000000000000000000000000000000 |           | 5000000000 |            |       |
| 14      | 50000           |            |            |                     |                                                                                                    |               |           |                    |             | A          | Δ                                      | Δ         | Δ          | §          |       |
| 15      |                 |            |            |                     |                                                                                                    |               |           |                    | 10-00       | 8-8        | 1                                      | 1         | 5          | -          |       |
| 17      | 40000           |            | -          |                     |                                                                                                    |               |           |                    | A) 09       | астить фор | матирован                              | ine WordA | rt         |            |       |
| 18      | 30000           |            |            |                     |                                                                                                    |               |           |                    |             |            |                                        | -         | -          |            |       |
| 19      | 20000           |            |            |                     |                                                                                                    |               | -         | -                  |             |            |                                        |           |            |            |       |
| 20      | 10000           |            |            |                     |                                                                                                    |               |           |                    |             |            |                                        |           |            |            |       |
| 21      |                 |            |            | _                   |                                                                                                    | _             |           |                    |             |            |                                        |           |            |            |       |
| 22      | 0 +             |            | MT.        | 0.000               | E                                                                                                    |               | and an    | Management         |             |            |                                        |           |            |            |       |
| 23      | 00              |            |            | Approc              |                                                                                                    |               |           | the framewood      |             | -          |                                        |           |            |            | -     |
| 25      |                 | -          |            |                     |                                                                                                    |               |           |                    |             |            |                                        |           |            |            |       |
| 26      | AN COL          | -          | un m. (2)  | 06000               |                                                                                                    | 100           | Oferra    |                    |             |            |                                        |           |            |            |       |
| for     | 050 1           | сть деятел | SHOCTH (2) | Conact              | в деятель                                                                                                    | 10cm (3)      | Copadoe   | вание у курс       |             |            |                                        | (B)       | 100%       | 0 0        |       |

Рис. 14.34. Применение эффекта WordArt для шрифта элементов диаграммы

Для установки обычных параметров шрифта удобнее пользоваться элементами вкладки **Главная**.

- 1. Выделите элемент диаграммы.
- 2. Установите требуемые параметры с использованием элементов групп Шрифт и Выравнивание вкладки Главная (рис. 14.35).

| 9                                                                                            | 0 - 6 0                                                           | ( <u>*</u> ) =                  |             |                                    | Ст                         | атистика - Міс                                                                                                    | rosoft Ex            | cel         |                                              |                                                                                                    | Работа               | с диаграммая                                                              | ли                     | -                                       | . • x                 |
|----------------------------------------------------------------------------------------------|-------------------------------------------------------------------|---------------------------------|-------------|------------------------------------|----------------------------|----------------------------------------------------------------------------------------------------|----------------------|-------------|----------------------------------------------|----------------------------------------------------------------------------------------------------|----------------------|---------------------------------------------------------------------------|------------------------|-----------------------------------------|-----------------------|
|                                                                                              | Главная                                                           | Вставка                         | Разметка    | страницы                           | Формулы                    | Данные                                                                                                    | Рецен                | зирование   | Вид Раз                                      | работчик                                                                                                    | Констр               | руктор М                                                                  | акет Фо                | рмат                                    | 9 - 5 X               |
| B                                                                                            | тавить 🧳                                                          | alibri (Основи<br>K X Y -<br>Wi | н • 18 • Он | А* А*   1<br>* <u>А</u> *   1<br>G | = = =<br>E = =<br>Bupace   | <ul> <li>●・</li> <li>●</li> <li>●<th>064<br/>93<br/>76<br/>4</th><th>4% 000</th><th>Па Условное с<br/>В Форматири<br/>В Стили ячен</th><th>форматирі<br/>овать как т<br/>ск. *<br/>Стили</th><th>авание т<br/>аблицу т</th><th>3<sup>на</sup> Вставить<br/>3<sup>на</sup> Удалить<br/>В Формат<br/>Ячейки</th><th>· Σ·<br/>· ④·<br/>· 2· 1</th><th>АЛ<br/>ортировк<br/>и фильтр<br/>Редактиро</th><th>найти и<br/>выделить *</th></li></ul> | 064<br>93<br>76<br>4 | 4% 000      | Па Условное с<br>В Форматири<br>В Стили ячен | форматирі<br>овать как т<br>ск. *<br>Стили                                                                                                    | авание т<br>аблицу т | 3 <sup>на</sup> Вставить<br>3 <sup>на</sup> Удалить<br>В Формат<br>Ячейки | · Σ·<br>· ④·<br>· 2· 1 | АЛ<br>ортировк<br>и фильтр<br>Редактиро | найти и<br>выделить * |
|                                                                                              | Диаграмма 1                                                       | • (                             | Ĵx          |                                    | 7                          |                                                                                                    |                      |             |                                              |                                                                                                    |                      |                                                                           |                        |                                         | ×                     |
|                                                                                              | A                                                                 | В                               | С           | D                                  | V E                        | F                                                                                                    | G                    | н           | 1                                            | J                                                                                                    | к                    | L                                                                         | M                      | N                                       | 0                     |
| 1                                                                                            | Работа                                                            | 2003                            | 2004        | 2005                               | 2006                       | Итого                                                                                                    |                      |             |                                              |                                                                                                    |                      |                                                                           |                        |                                         |                       |
| 2                                                                                            | Образование                                                       | 623                             | 2466        | 1865                               | 7461                       | 12415                                                                                                    |                      |             |                                              |                                                                                                    |                      |                                                                           |                        |                                         |                       |
| 3                                                                                            | ит                                                                | 3991                            | 13013       | 10354                              | 34473                      | 61831                                                                                                    |                      |             |                                              |                                                                                                    |                      |                                                                           |                        |                                         |                       |
| 4                                                                                            | Другое                                                            | 1016                            | 3921        | 2893                               | 11238                      | 19068                                                                                                    |                      |             |                                              |                                                                                                    |                      |                                                                           |                        |                                         |                       |
| 5                                                                                            | Безработный                                                       | 526                             | 779         | 579                                | 2763                       | 4647                                                                                                    |                      |             |                                              |                                                                                                    |                      |                                                                           |                        |                                         |                       |
| 6                                                                                            | Учащийся                                                          | 882                             | 6828        | 5839                               | 24105                      | 37654                                                                                                    |                      |             |                                              |                                                                                                    |                      |                                                                           |                        |                                         |                       |
| 7                                                                                            | Не указано                                                        | 7485                            | 5271        | 27892                              | 59467                      | 100115                                                                                                    |                      |             |                                              |                                                                                                    |                      |                                                                           |                        |                                         |                       |
| 8                                                                                            | Итого                                                             | 14523                           | 32278       | 49422                              | 139507                     | 235730                                                                                                    |                      |             |                                              | diana di seconda di seconda di seconda di seconda di seconda di seconda di seconda di seconda di seconda di se<br>Seconda di seconda di seconda di seconda di seconda di seconda di seconda di seconda di seconda di seconda di se |                      |                                                                           |                        |                                         |                       |
| 10<br>11<br>12<br>13<br>14<br>15<br>16<br>17<br>18<br>19<br>20<br>21<br>22<br>23<br>24<br>25 | 70000<br>60000<br>50000<br>40000<br>20000<br>10000<br>0<br>0<br>0 | разование                       | ИТ          | ОНТИНІ                             | ент ст<br>,<br>,<br>Безраб | удентов                                                                                                    | ийся                 | Не указано  | ■ 2005<br>■ 2006                             |                                                                                                    |                      |                                                                           |                        |                                         |                       |
| 26                                                                                           | AN Ofer                                                           |                                 | uneru (2)   | 06000                              |                            | 12) margaret                                                                                                    | Manage               | Numero / Mu |                                              |                                                                                                    |                      |                                                                           |                        |                                         |                       |
| For                                                                                          | 080 2                                                             | сто деятел                      |             | - oonact                           | одеятель                   | nocin (3) 2 1                                                                                                    | ropasoe              | Annu Z Ny   |                                              |                                                                                                    |                      | 68 03                                                                     | 100%                   | -                                       | J 💮                   |

Рис. 14.35. Изменение параметров шрифта элементов диаграммы

# Восстановление параметров оформления

Можно отказаться от всех параметров оформления элемента, назначенных после применения стиля к диаграмме.

- 1. Выделите элемент диаграммы.
- 2. В группе **Текущий фрагмент** вкладки **Работа с диаграммами/Формат** (см. рис. 14.23) нажмите кнопку **Восстановить форматирование стиля**.